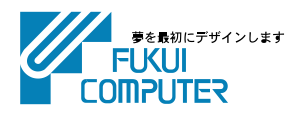

# 電子納品管理システム (ネット認証ライセンス版) インストール手順

電子納品管理システムのインストール手順を解説します。 電子納品管理システムは、「電子納品検査プログラム」と「TREND ff」との2つのプログラムから構成さ

れます。

| 新規インストールの手順 P.                                         | .2              |
|--------------------------------------------------------|-----------------|
| 1. 電子納品管理システムのインストール F                                 | <sup>2</sup> .3 |
| 2. ネット認証ライセンスのプロダクトID認証 F                              | <b>&gt;</b> .7  |
| バージョンアップの手順 P.1                                        | 0               |
| 1. ネット認証ライセンスの更新 P.                                    | 10              |
| 2. 電子納品管理システムのバージョンアップア・ア・・・・・・・・・・・・・・・・・・・・・・・・・・・・・ | 12              |
| プログラムのアップデート手順 P.1                                     | 6               |
| 1. ネット認証ライセンスの更新 P.                                    | 16              |
| 2. 電子納品管理システムのアップデート P.                                | 18              |
| 【補足1】:ネット認証ライセンス(LAN)をお使いの場合は                          | 20              |
| ネット認証ライセンス(LAN)サーバーのインストール                             | 20              |
| ネット認証ライセンス(LAN)サーバーの更新                                 | 22              |
| 【補足2】:セットアップ画面のボタンを押しても無反応の場合は P.2                     | 24              |
| Q&A                                                    | 25              |

# 新規インストールの手順 電子納品管理システム(ネット認証ライセンス版)

### インストール前に確認してください

弊社プログラム使用するには、「ネット認証ライセンス」のプロダクトIDを認証する必要があります。

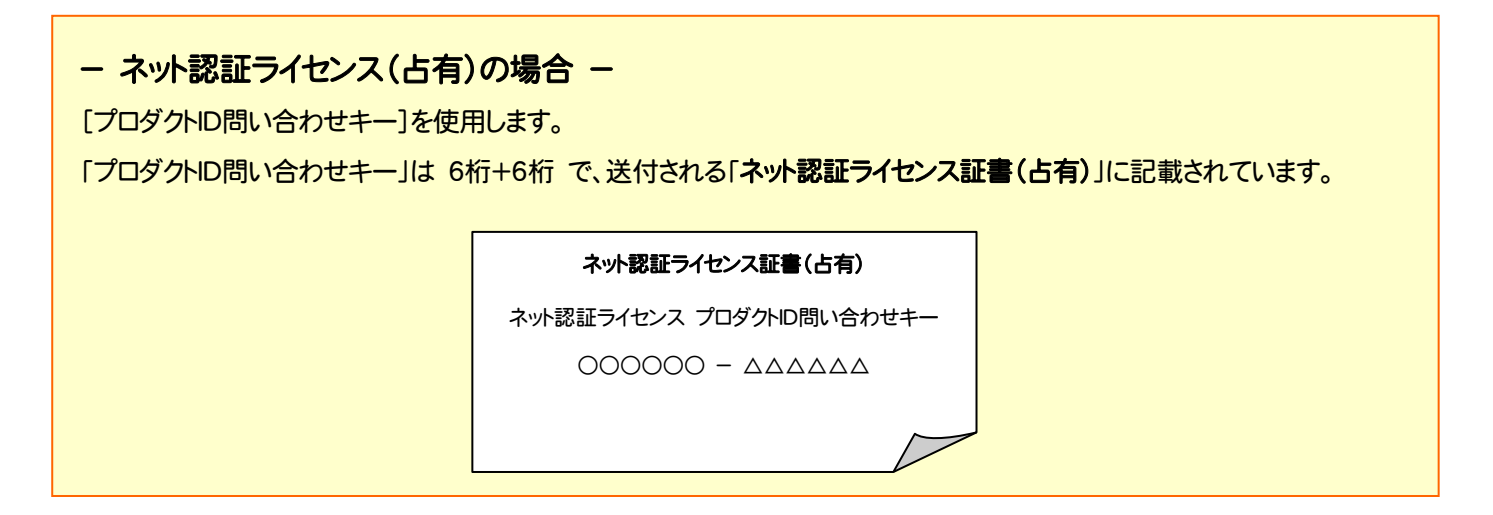

- ネット認証ライセンス(共有)の場合 -

ソフトウェア管理者から提供された[プロダクトID]を使用します。

#### ソフトウェア管理者の方へ

ライセンスの認証で必要になる「プロダクトID」は、送付される「**ネット認証ライセンス証書(共有)**」に記載されています。 ソフトウェア管理者の方は、あらかじめどの利用者(コンピューター)がどの「プロダクトID」を使用するか決めて配布してください。

ネット認証ライセンス証書(共有)

プロダクトID

0000000-444.....

 $\sim$ 

確認を終えたら、次ページからの手順にしたがって、電子納品管理システム をインストールしてください。

### 1. 電子納品管理システムのインストール

コンピューターに、初めて電子納品管理システムをインストールする手順です。(アンインストールした後に、再度インストールする 場合も同様な手順になります。)

※ 「ネット認証ライセンス (LAN)を使用される場合は、電子納品管理システムをインストールする前に、 「ネット認証ライセンス (LAN) サーバーのインストール」 (P.20)を行ってください。

**1** プログラムをインストールするコンピューターに、 「インストールDVD」をセットします。

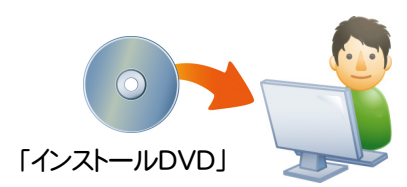

 セットアップ画面で、[PS版(ネット認証 or USB)]を 押します。

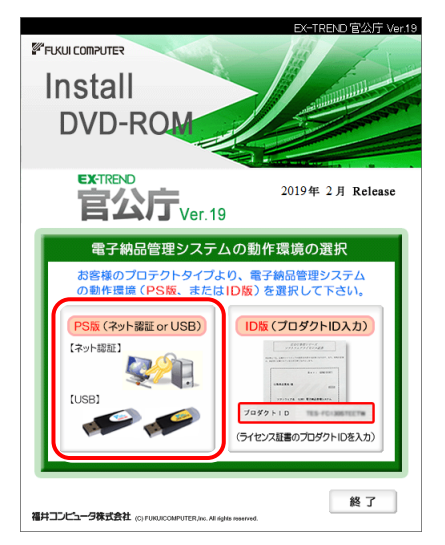

- ※ 上記画面が表示されない場合は、「インストールDVD」内の [INSTALL.EXE]を実行してください。
- ※ セットアップ画面のボタンを押しても無反応の場合は、P.24 「補足2:セットアップ画面のボタンを押しても無反応の場合 は」を参照して下さい。

3. 「電子納品検査プログラム」と「TRENDff」の両方を

インストールする場合は、[電子納品管理システム]ボタン を押します。

|                              | EX-TREND 官公庁 Ve                                       |
|------------------------------|-------------------------------------------------------|
| FLKUI COMPUTER               |                                                       |
| Install                      |                                                       |
| DVD-ROM                      |                                                       |
|                              | Contraction in the                                    |
| EX-TREND                     | 2019年 2月 Release                                      |
|                              | 9(PS版)                                                |
| 製品情報 セットアップガイド               | <u>Windows8.1・10/WindowsServer2012・2</u><br>友ご知田のお客様へ |
| ネット認証ライセンス                   | 電子納品管理システム                                            |
| USBプロテクトを<br>お使いの方はこちらへ      | 電子納品検査プログラム                                           |
| ネット課証ライセンス LANモード サーバー       | TREND <i>ff</i>                                       |
| TREND-ONE(BTXA)→建設CADコンパーター  | 建設CAD                                                 |
| Antenna House PDF Driver 6.0 | 写真管理                                                  |
| 各種資料のインストール                  | 各種ツール                                                 |
| Get Adobe                    | 建設CAD サーバー                                            |
|                              | TS出来形検査ツール                                            |
|                              |                                                       |

[電子納品検査プログラム]のみインストールする場合は、[電子納品検査プログラム]ボタンを押します。

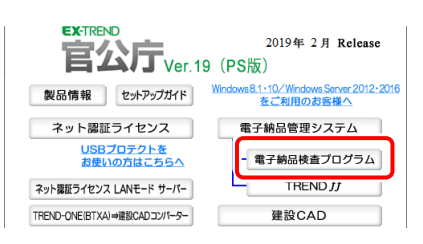

#### [TRENDff]のみ インストールする場合は、[TRENDff] ボタンを押します。

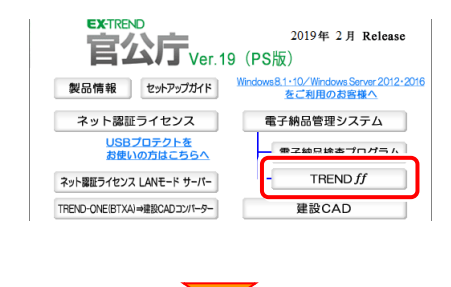

(次ページへ続く)

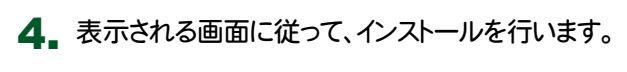

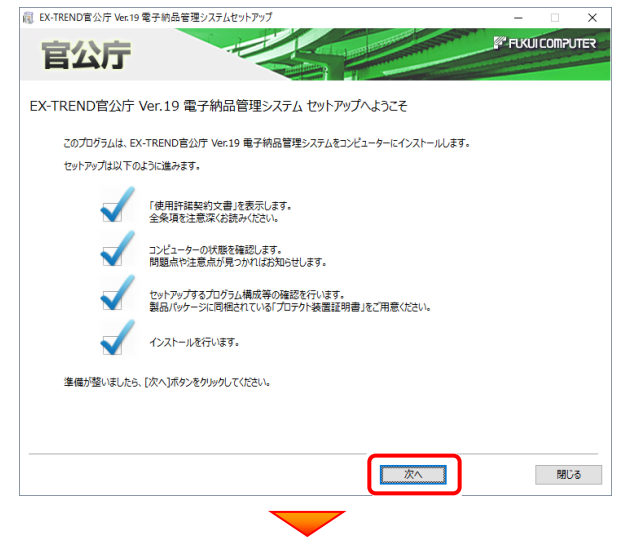

#### [使用許諾契約の全条項に同意します]を選択して、 [次へ]ボタンを押します。

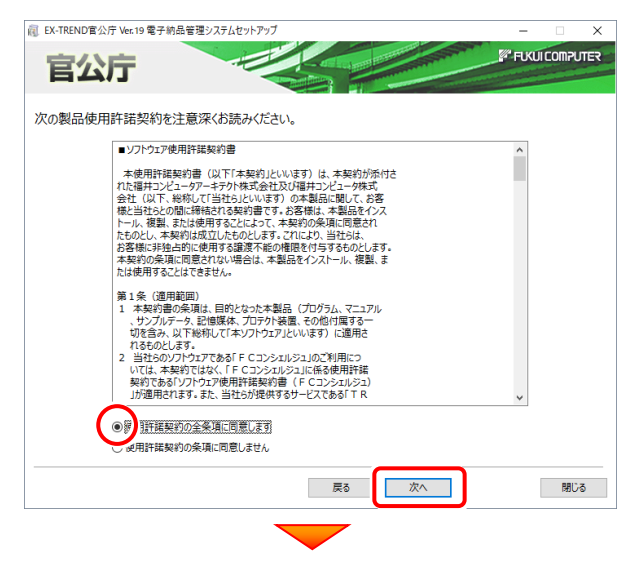

#### コンピューターの時計とインストール先のフォルダーを 確認します。必要があれば変更してください。

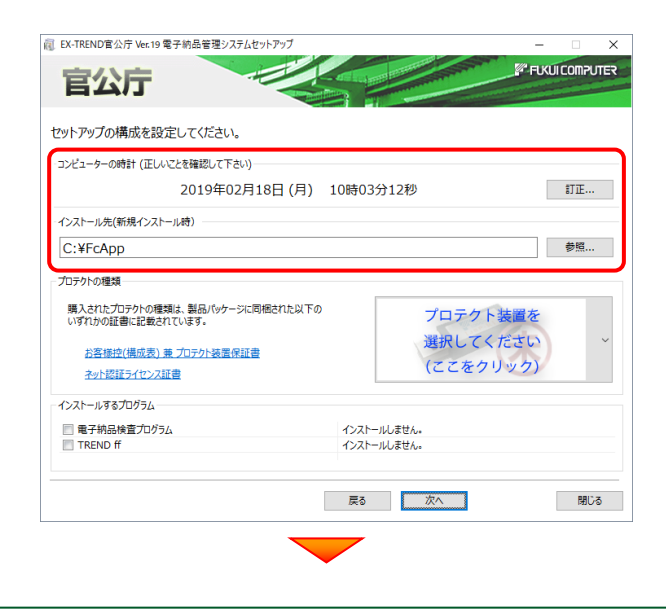

[プロテクト装置を選択してください]をクリックします。 (III) EX-TREND官公庁 Ver.19 電子納品管理システムセットアップ FUKUI COMPUTER 官公庁 セットアップの構成を設定してください。 コンピューターの時計(正しいことを確認して下さい) 2019年02月18日(月) 10時03分12秒 訂正... インストール先(新規インストール時) 参照... C:¥FcApp プロテクトの種類 購入されたプロテクトの種類は、製品パッケージに同梱された以下の いずれかの証書に記載されています。 プロテクト装置を 選択してください お客様控(構成表) 兼プロテクト装置保証書 (ここをクリック) ネット認証ライセンス証書 インストールするプログラム 電子納品検査プログラム
 TREND ff インストールしません。 インストールしません。 戻る次へ 閉じる 使用するプロテクトの種類を、一覧から選択します。 雇 EX-TREND官公庁 Ver.19 電子納品管理システムセットアップ × FUKUI COMPUTER 官公庁 セットアップの構成を設定してください。 -コンピューターの時計(正しいことを確認して下さい) 2019年02月18日(月) 10時04分25秒 訂正... インストール先(新規インストール時) C:¥FcApp 参照... プロテクトの種類 購入されたプロテクトの種類は、製品バッケージに同梱された以下の いずれかの証書に記載されています。 お客様控(構成表) 兼 プロテクト装置保証書 ネット認証ライセンス証書 インストールするプログラム ネット認証 ■ 電子納品検査プログラム
■ TREND ff んん (占有) ネット認証 戻 (LAN) ネット認証 (共有) SNS ※ プロテクトの種類は、同梱の「お客様控(構成表)兼 プロテクト装置保証書」に記載されています。 お客様控(構成表)兼プロテクト装置保証書 出荷プロテクト 〇〇〇〇〇 (次ページへ続く)

インストールするプログラムのチェックボックスを、オンにします。

| 〕EX-TREND官公庁 Ver.19 電子納品管                                                                | 里システムセットアップ            |                                | _                           | X           |
|------------------------------------------------------------------------------------------|------------------------|--------------------------------|-----------------------------|-------------|
| 官公庁                                                                                      |                        |                                | <b>F</b> U                  | KUICOMPUTER |
| セットアップの構成を設定してくだ                                                                         | さい。                    |                                |                             |             |
| コンピューターの時計(正しいことを確認し                                                                     | て下さい)                  |                                |                             |             |
| 2019                                                                                     | 年02月18日 (月)            | 10時05分43秒                      |                             | 訂正          |
| インストール先(新規インストール時)                                                                       |                        |                                |                             |             |
| C:¥FcApp                                                                                 |                        |                                |                             | 参照          |
| プロテクトの種類<br>購入されたプロテクトの種類は、製品パ<br>いずれかの証書に記載されています。<br>お客様症(構成表) 兼 プロテクト<br>ネット認証ライセンス証書 | ッケージに同梱された以下の<br>表置保証書 | ٩                              | ネット認<br>( <mark>占有</mark> ) |             |
| インストールするプログラム<br>マ 電子納品検査プログラム<br>マ TREND ff                                             |                        | 新規にインストールします。<br>新規にインストールします。 |                             |             |
|                                                                                          |                        | 戻る次へ                           |                             | 閉じる         |

「電子納品検査プログラムのみ」または「TREND ff の み」をインストールする場合は、チェックボックスは変更で きません。

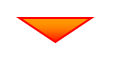

#### 内容を確認して、[次へ]を押します。

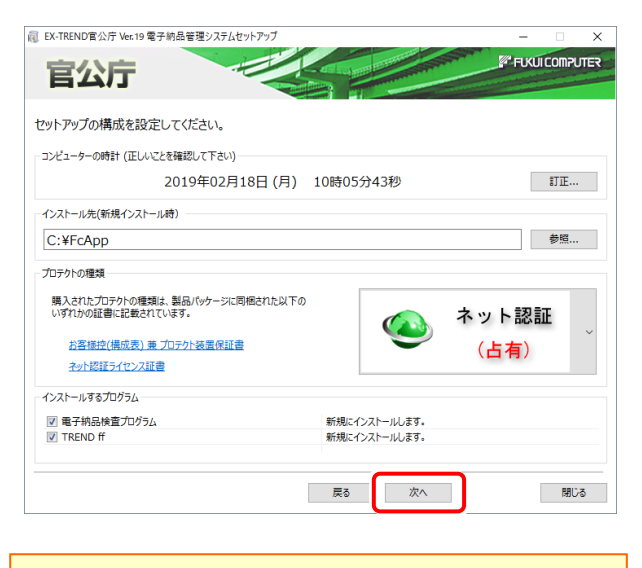

※ コンピューターの時計が正しくないと、プロテクトが正常に動作し ません。 その他のオプションを設定し、[次へ]を押します。

| 「業フォルダー          |             |         |     |                                            |
|------------------|-------------|---------|-----|--------------------------------------------|
| ◎ 既定のフォルダ        | ○ 任意指定      | (マイドキュメ | ント) | 参照                                         |
| も通プログラム          |             |         |     |                                            |
| アンテナハウスPDFドライ    | -71         |         |     |                                            |
| REND ff との拡張子関連( | すけ          |         |     | TREND ff 初期動作モード                           |
| iggr ≤ sfc / sfz | 🗹 p21 / p2z |         |     | ●土木 ○建築                                    |
| 電子納品検査プログラムのパ    | ス設定         |         |     |                                            |
| フォルダ             |             | R       | 琔   | /( <b>X</b>                                |
| データ              |             |         | 0   | C:¥FcApp¥GtFEnou¥電子納品検査プログラム¥Data          |
| 電子納品コピー先         |             |         | 0   | C:¥FcApp¥GtFEnou¥電子納品検査プログラム¥CDCopy        |
| 電子納品出力先(工事)      |             |         | 0   | C:¥FcApp¥GtFEnou¥電子納品検査プログラム¥XmlData¥Kouji |
| 電子納品出力先(設計)      |             |         | 0   | C:¥FcApp¥GtFEnou¥電子納品検査プログラム¥XmlData¥Se    |

#### [作業フォルダー]

電子納品管理システムが、作業用に使用するフォルダーです。運用上、作業用のフォルダーが指定されている場合は、変更してください。

#### [共通プログラム]

アンテナハウスPDFドライバーとは、PDFを作成する仮 想プリンタドライバです。チェックボックスをオンにする と、同時にインストールされます。

#### [TREND ff との関連付け] ※1

[sfc/sfz][p21/p2z]のチェックをオンにすることを、 お勧めします。

#### [TREND ff 初期動作モード] ※1

TREND ff を使用する業務内容を、[土木]または [建築]から選択します。

[土木]または[建築]の、それぞれの業務に適したモードで、TREND ff が起動されます。

後から変更する場合は、インストールされる「起動切り 替えツール」で変更する事ができます。

#### [電子納品検査プログラムのパス設定] ※2

電子納品検査プログラムが使用するフォルダーです。 運用上、各フォルダーが指定されている場合は、変更 してください。

- ※1 TREND ff をインストールする場合に設定可。
- ※2 電子納品検査プログラムをインストールする場合に設定可。

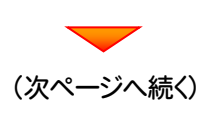

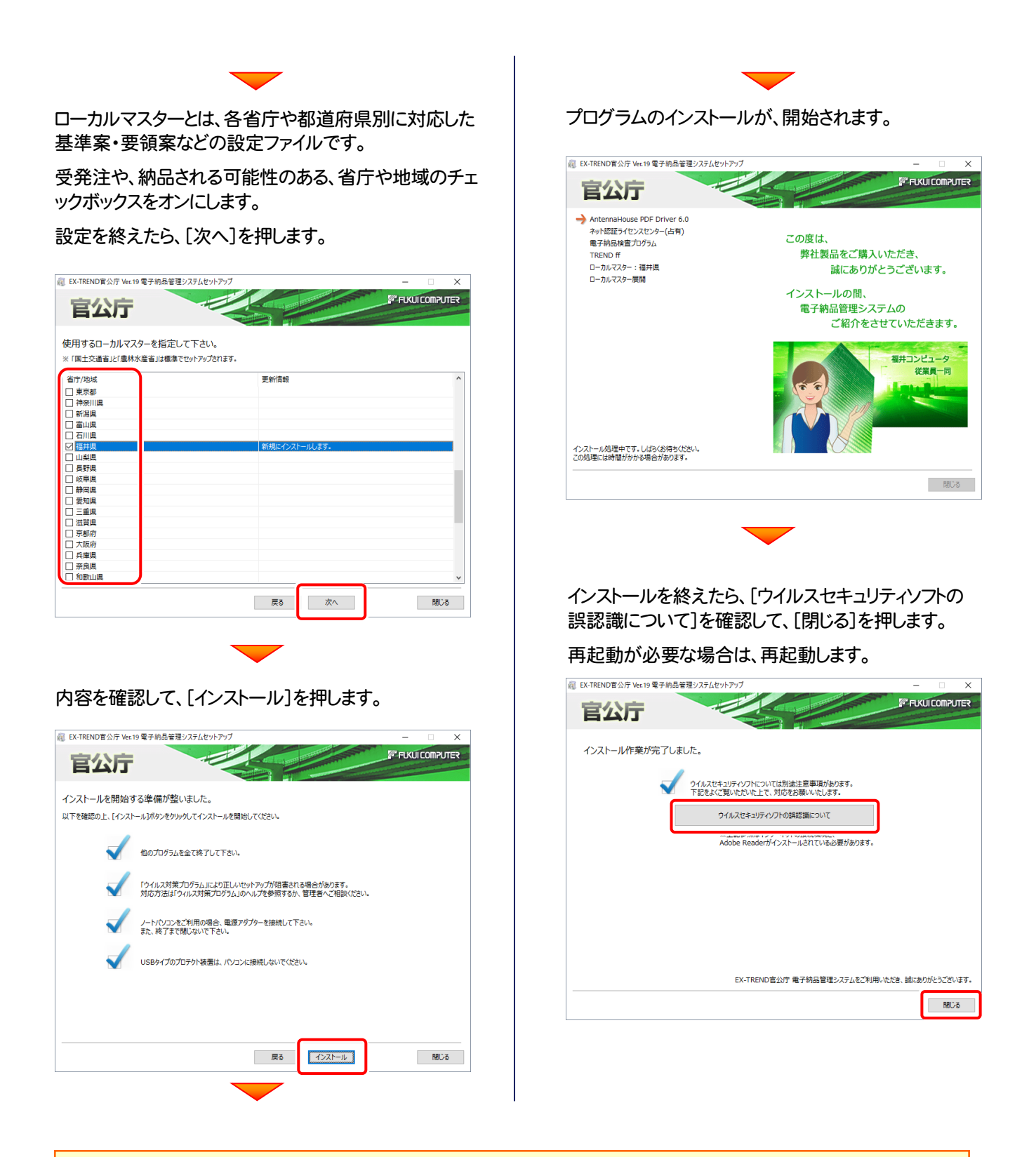

#### ウイルスセキュリティソフトの誤認識について

ウイルスセキュリティソフトの誤認識により、電子納品管理システムが正常に動作しない場合があります。 誤認識を防ぐためには、<u>セキュリティソフト側で「検出の除外」を設定する必要がある場合があります。</u>

「検出の除外」の設定手順については、「<u>ウイルスセキュリティソフトの誤認識について</u>」ボタンから表示される資料を 参考にしてください。

セットアップされたプログラムのバージョンは、各プログラムを起動後に、[ヘルプ]-[バージョン情報]コマンドで確認 することができます。

## 2. ネット認証ライセンスのプロダクトID認証

プログラムの起動時に、ネット認証ライセンスの「プロダクトIDの認証」が表示される場合があります。表示される画面にしたがって、プロダクトIDの認証をおこなってください。

※ プロダクトIDの認証時には、インターネットに接続された環境が必要です。

**1** デスクトップの[電子納品検査プログラム]をダブルクリックして起動します。

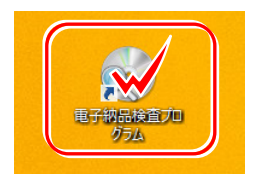

福井コンピュータ ネット認証ライセンス

プロダクトID認証がされていません。

ネット認証ライセンスの設定を表示し、認証を行いますか ?

(はい(<u>Y</u>)

いいえ(<u>N</u>)

- プロダクトD認証のメッセージが表示された場合は、[はい]を押して プロダクトDの認証をおこないます。
  - ※ ネット認証ライセンス(占有)または(共有)を使用する場合は、[はい]を押します。 ネット認証ライセンス(LAN)を使用する場合は、[いいえ]を押します。

[プロテクト設定]画面が表示された場合は、使用するプロテクトを 選択して[OK]を押します。

※ ネット認証ライセンス(LAN)を使用する場合は、「ネット認証]の[LANモード]を 選択して、「サーバー名]に「FCネット認証LAN サーバー」をインストールした サーバーのコンピューター名を入力してください。

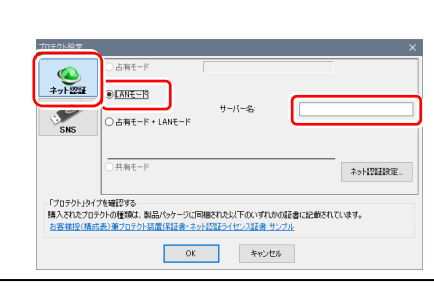

### ネット認証ライセンス(占有)の場合の、プロダクトID認証の手順

#### ※ ネット認証ライセンス(占有)のお客様のみ、おこなってください。

[プロダクトID問い合わせキー]を入力して、[プロダクトID 取得]ボタンを押します。

[プロダクトID]が取得されたのを確認したら、[プロダクト ID認証]ボタンを押します。

| [ <b>プロ</b><br>送付さ | <b>「クトロ問い合わせキー</b> 〕は 6桁+6桁 です。<br>れる 「 <b>ネット認証ライセンス証書(占有)</b> 」に記載されています。 |
|--------------------|-----------------------------------------------------------------------------|
|                    | ネ小認証ライセンス証書(占有)                                                             |
|                    | ネット認証ライセンス プロダクトID問い合わせキー                                                   |
|                    | 000000 - ۵۵۵۵۵۵                                                             |
|                    |                                                                             |
|                    |                                                                             |
| ※ プロ<br>設知         | 」ダクトIDの取得や認証が正常にできない場合は、[インターネット<br>[]ボタンを押して、プロキシ設定を変更してみてください。            |

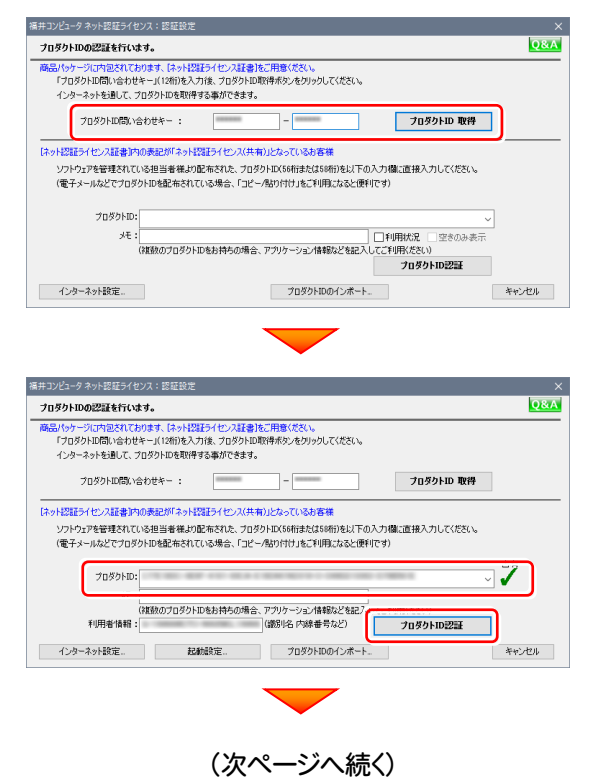

「ライセンスの認証と解除の設定」画面が表示されます。 お客様のご利用環境に合わせて、「自動認証時の設定」と 「自動解除時の設定」を設定してください。

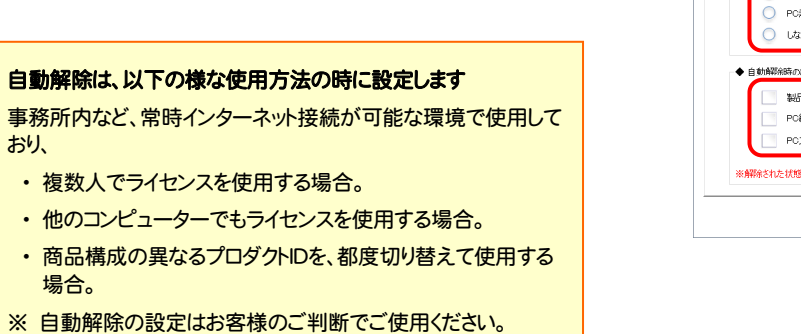

選択を終えたら、[OK]ボタンを押します。

| TT_M                      | 設定方法について   |
|---------------------------|------------|
| ◆ 自動控研病の設定                |            |
| 制品起動時                     |            |
| <ul> <li>PC起動時</li> </ul> |            |
| 🔘 しない(手動)                 |            |
| ▲ p this Wetter of the    |            |
| * E \$104407040 X8 J      |            |
|                           |            |
| PCスリーブ時(電源を入れたままノートPCのみ   | たを閉める場合など) |
|                           |            |

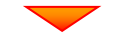

|       | 設定方法についる                                                                      |
|-------|-------------------------------------------------------------------------------|
| 有モード  |                                                                               |
| ◆ 自動認 | 証時の設定                                                                         |
| •     | 制品起動時                                                                         |
| 0     | PC起動時                                                                         |
| 0     | しない(手動)                                                                       |
| ◆ 自動解 | 解析の設定                                                                         |
|       | 製品終了時                                                                         |
|       | PC終了時(シャットダウン・ログオフ・再起動)                                                       |
|       | PCスリーブ時(電源を入れたままノートPCのふたを開める場合など)                                             |
| ※解除され | ※スリーフからの18日時にはならきなほどでけいよう。<br>た状態で、ネットワーク障害などにより弊社サーバーにアクセスできない場合、製品が使用できません。 |

ニックネームや内線番号など、社内で利用者を特定できる情報の設定が可能になりました。

・ザー名」をセットします。

占有モードのプロダクトIDを認証しました。

ОК

(このメッセージは自動的に閉じます)

利用者情報を登録

複数の方でライセンスをご利用の場合に、使用中の利用者を確認でき使利です。 以下のテキストポックスに入力してください。(最大全角15文字まで)

ネット認証ライセンス 認証および解除設定

ライセンス利用者情報設定を行います。 ライセンスを継が利用しているのかが、簡単にわかるようになりました。

(入力例:設計部 福井 内線1100)

ネット認証ライセンス センター

0

毎行えの場合け「コシハタコ、

設計部 福井 内線1100

利用者情報を入力して登録してください。

[利用者情報] は、プロダクトIDの利用状況(誰が使用している か、どのコンピューターで使用されているか等)を確認する際に 利用されます。

内線番号やニックネーム、コンピューターの識別名などを入力してください。

ネット認証ライセンス(占有)のプロダクトIDが認証されます。

続いて次ページ 3. に進みます。

Q&A

#### ネット認証ライセンス(共有)の場合の、プロダクトID認証の手順

#### ※ ネット認証ライセンス(共有)のお客様のみ、おこなってください。

[プロダクトID]にソフトウェア管理者から提供された[プロ ダクトID]を入力し、[プロダクトID認証]ボタンを押します。

| クフトウェア管理者の方へ<br>ライセンスの認証で必要になる「プロダクトID」は、送付される「ネット認<br>正ライセンス証書(共有)」に記載されています。<br>ハフトウェア管理者の方は、あらかじめどの利用者(コンピューター)が<br>ごの「プロダクトID」を使用するか決めて配布してください。                                                | インターネットを通して、フログクトロを取得する事ができなす。<br>フロダクトロの取得<br>「ネットゼロネイレンス 「シーンス 「キャンパー」」<br>「スターレンス 「シーンス 「シーンス 「キャンパー」」<br>フロダクトロの取得<br>「スターレンス 「シーンス 「キャンパー」」<br>「フロダクトロの取得<br>「スタース 「シース 「シース 「シース 「シース 「シース」<br>「フロダクトロのほど あされている場合、「フリケーション」係時以上での人力場に適構入 フリレてくだだい、<br>(電子メールタンで フロダクトロを起きられている場合、「フリケーション」係時以上では シー<br>「フロダクトロの」<br>「フロダクトロのほど あされている場合、アフリケーション」係時以上を起こ<br>「フロダクトロのほか」<br>「フロダクトロのほど」<br>「フロダクトロのほど」<br>「フロダクトロの」<br>「マー」<br>「フロダクトロの」<br>「フロダクトロのほど」<br>「フロダクトロの」<br>「マー」<br>「フロダクトロの」<br>「フロダクトロの」<br>「フロダクトロの」<br>「フロダクトロの」<br>「フロダクトロの」<br>「フロダクトロの」<br>「マー」<br>「フロダクトロの」<br>「フロダクトロの」<br>「ロダクトロの」<br>「マー」<br>「フロダクトロの」<br>「マー」<br>「フロダクトロの」<br>「フロダクトロの」<br>「マー」<br>「フロダクトロの」<br>「フロダクトロの」<br>「マー」<br>「フロダクトロの」<br>「フロダクトロの」<br>「マー」<br>「フロダクトロの」<br>「マー」<br>「フロダクトロの」<br>「マー」<br>「フロダクトロの」<br>「マー」<br>「フロダクトロの」<br>「マー」<br>「フロダクトロの」<br>「マー」<br>「フロダクトロの」<br>「フリアー」<br>「フロダクトロの」<br>「マー」<br>「フリアー」<br>「フリアー」<br>「フロダクトロの」<br>「マー」<br>「フリアー」<br>「フリアー」<br>「フリアー」<br>「フリアー」<br>「フリアー」<br>「フリアー」<br>「フリアー」<br>「フリアー」<br>「フリアー」<br>「マー」<br>「フリアー」<br>「マー」<br>「フリアー」<br>「マー」<br>「フリアー」<br>「フリアー」<br>「マー」<br>「マー」<br>「フリアー」<br>「マー」<br>「フリアー」<br>「フリアー」<br>「マー」<br>「マー」<br>「マー」<br>「フリアー」<br>「マー」<br>「マー」<br>「フリアー」<br>「マー」<br>「フリアー」<br>「フリアー」<br>「マー」<br>「マー」<br>「フリアー」<br>「フリアー」<br>「フリアー」<br>「フリアー」<br>「マー」<br>「フリアー」<br>「フリアー」<br>「フリアー」<br>「フリアー」<br>「マー」<br>「フリアー」<br>「フリアー」<br>「<br>「フリアー」<br>「フリアー」<br>「<br>「<br>「<br>「<br>「<br>「<br>「<br>「<br>「<br>「<br>「<br>「 |
|----------------------------------------------------------------------------------------------------|----------------------------------------------------------------------------------------------------|
| <b>ネット認証ライセンス証書(共有)</b><br>プロダクトD<br>0000000-△△△△······<br>□□□□□□□-××××·····                                                                                                    | ネット容証ライセンスセンター<br>、<br>、<br>、<br>、<br>、<br>、<br>、<br>、<br>、<br>、<br>、<br>、<br>、                                                                                                    |
| ※ プロダクトIDの認証が正常にできない場合は、[インターネット設定]<br>ボタンを押して、プロキシ設定を変更してみてください。<br>(根板の7097)IDをお持ちの考念、アフリテーション(相称にを起してて)明に欠い)<br>7099740023年<br>(-ノターネット設定<br>1097400428年)<br>マロタクトD0238年<br>(-ノターネット設定<br>(+ヤンセル |                                                                                                    |

福井コンピュータネット認証ライセンス:認知

プロダクトIDの認証を行います。

商品パッケージに内包されております。「ネット認証ライセンス証書」をご用意ください。 「プロダクトID問い合わせキー」(12桁)を入力後、プロダクトID取得ポタンを切っりしてください。

3. プログラムが起動されます。

#### - ネット認証ライセンス(共有)の場合 -

ネット認証ライセンス(共有)では、プログラムの起動時にライセンスの割り当てをおこないます。

ライセンスを保持する期間を確認(または変更)して、[OK]ボタンを押します。 (管理者により割当期間が1日と決められている場合は、割当期間の設定は表示されません。)

|   | ネット認証ライセンス                    | ネット認証ライセ                                                                                  | 2ンス:割当期間の設定                |
|---|-------------------------------|-------------------------------------------------------------------------------------------|----------------------------|
| 0 | サーバーから最新の情報を取得し、ライセンスの割当を行います | <ul> <li>割当の期間を設定してください</li> <li>ライセンス割当期間</li> <li>① 百数     <li>1 ÷     </li> </li></ul> | ライセンス情報<br>ユーザーID          |
|   | キャンセル                         | ○週 1 ÷<br>○月 1 ÷                                                                          | システム日時 2015/01/18 21:13:33 |
|   |                               | ОК                                                                                        | キャンセル                      |

またプログラムの終了時に、ライセンス返却のダイアログが表示されます。 返却する/返却しないを選択した後、[OK]ボタンを押してプログラムを終了します。

| ライセンスの返却設定                                            |
|-------------------------------------------------------|
| <ul> <li>●ライセンスを返却しない</li> <li>○ライセンスを返却する</li> </ul> |
| 共有割当期限:2015/01/19 21:05                               |
| ок                                                    |

以上で新規インストールは完了です。

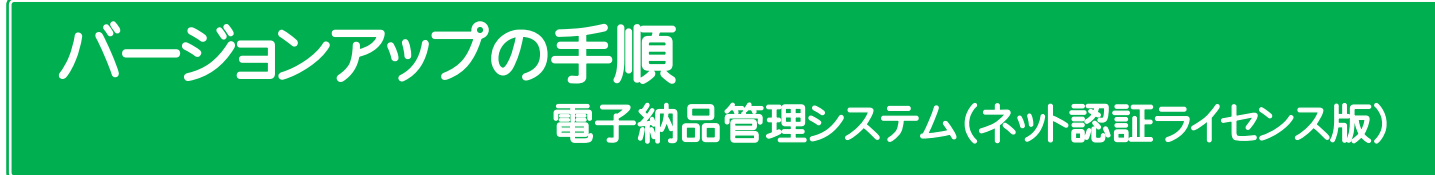

### 1. ネット認証ライセンスの更新

プログラムのバージョンアップ時や、プログラムの追加購入によるライセンス情報の変更時には、「ネット認証ライセンス」のライ センス情報の更新が必要です。

※ ライセンス情報を更新しないと、バージョンアップしたプログラムを使用することはできません。
※ ライセンス情報の更新時には、インターネットに接続された環境が必要です。

※ ネット認証ライセンス(LAN)を使用されている場合は、 本ページの手順ではなく、(<u>22ページ</u>)「ネット認証 (LAN)サーバーの更新」を参照して、サーバーのライセンス情報の更新をおこなってください。

### ネット認証ライセンス(占有)の更新手順

1. 画面右下のタスクバーの通知領域のアイコンから、 「FCネット認証ライセンスセンター」を起動します。

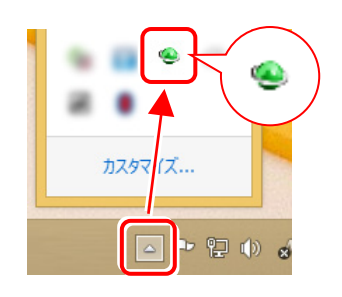

2.「ネット認証ライセンス」の画面が表示されます。

#### 「ネット認証ライセンス:認証設定」画面(下画面)が表示 された場合は

プログラムの起動時に自動的にライセンス情報が更新されますので、更新の必要はありません。

[キャンセル]ボタンを押して画面を閉じてください。

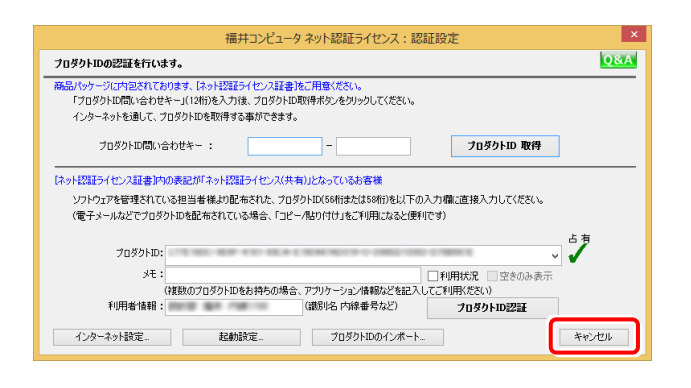

「ネット認証ライセンス:設定」画面(下画面)が表示され た場合は

手動でライセンス情報の更新が必要です。

[更新]ボタンを押して、ライセンス情報を更新してください。

| Ť                | 計コンピュータ ネット認証ライセンス:設定:                 | × |
|------------------|----------------------------------------|---|
| 占有モード            |                                        |   |
|                  | メモ・履歴編集                                |   |
| プロダクトID :        | OF GROUP OF INCOMENDATION OF A CON-    |   |
| х <del>т</del> : |                                        |   |
| 利用者情報:           | (識別名 内線番号など)                           |   |
| 認証               | ライヤンフ情報を取得し、マゴルケーミュンを使用できるとうにします       |   |
|                  |                                        |   |
| y: #/            |                                        |   |
| 解释               | 認証を解除し、他のPC/ユーザー とノロタクトIDを使用できるようにします。 |   |
|                  | 起動設定 認証有効期限 2014/07/19 10:23           |   |
|                  |                                        | _ |
|                  | 詳細                                     |   |
| インターネット設定 追加     | 認証 プロダクトIDのインポート 閉じる                   |   |

#### 以上でライセンス情報の更新は完了です。 続けてプログラムのアップデート、またはバージョンアップ をおこなってください。

### ネット認証ライセンス(共有)の更新手順

1. 画面右下のタスクバーの通知領域のアイコンから、 「FCネット認証ライセンスセンター」を起動します。

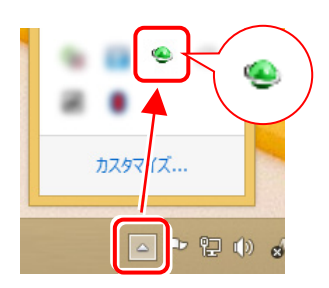

2.「ネット認証ライセンス」の画面が表示されます。

#### 「ネット認証ライセンス:認証設定」画面(下画面)が表示 された場合は

[プロダクトID認証]ボタンを押してください。

| 福井コンピュータ ネット認証ライセンス:認証設定 ×                                                                                                    |
|----------------------------------------------------------------------------------------------------|
| フロダクトIDの認証を行います。                                                                                                    |
| 商品「ウリーン」に対応されておかます。「さいと認定すくせい) 基準者に手用き(だない。<br>「プロダクトロ間はい会わせき・(1/14時)を入力後、プロダクトロ取得者がったりックしてください。<br>インターネットを通して、プロダクトロを取得得する事ができます。                                   |
| ブロダクトID間に/合わせキー:                                                                                                    |
| はかけ22月5イセンス証券は約0余まだがよった22月イセンス(共和)となっているお客様<br>ソフトウェアを管理されている担当者様よの記布された。プロダウトDCG6時はたな56時にたい「の入力増い直接入力してください。<br>(電子メールなどでプロダウトD6名低布されている場合、「コビー/R2015付けまで利用になると使用です) |
| プロダクトDD:<br>メモ :                                                                                                    |
| (特別のブロダクトロをお特らの場合、アブリケージョン/情報などを記了 フロダクトロ22日日                                                                                                    |
| 1ンターネット設定 た初に立て 7日タクトレの1ンボート キャンセル                                                                                                    |

3. 「ネット認証ライセンス:設定」画面(下画面)が表示 された場合は

[解除]ボタンを押して、プロダクトIDを解除します。

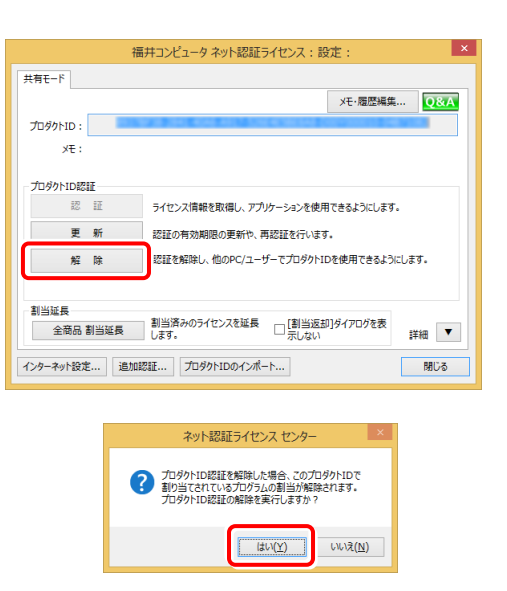

#### 4. そのまま続けて、[認証]ボタンを押します。

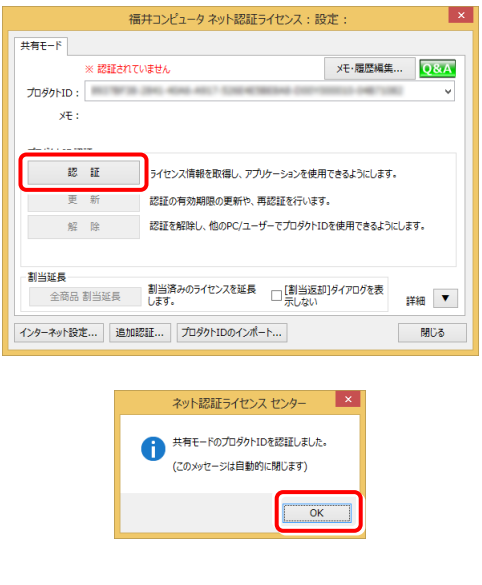

#### 以上でライセンス情報の更新は完了です。

続けてプログラムのアップデート、またはバージョンアップ をおこなってください。

# 2. 電子納品管理システムのバージョンアップ

旧バージョンの電子納品管理システムを、バージョンアップする手順です。 お客様の入力したデータが削除されたり、各種設定ファイルが更新されることはありません。

**1** プログラムをインストールするコンピューターに、 「インストールDVD」をセットします。

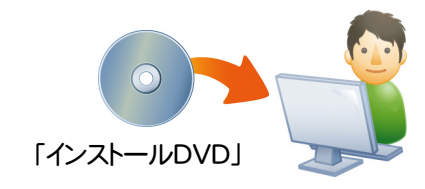

 セットアップ画面で、[PS版(ネット認証 or USB)]を 押します。

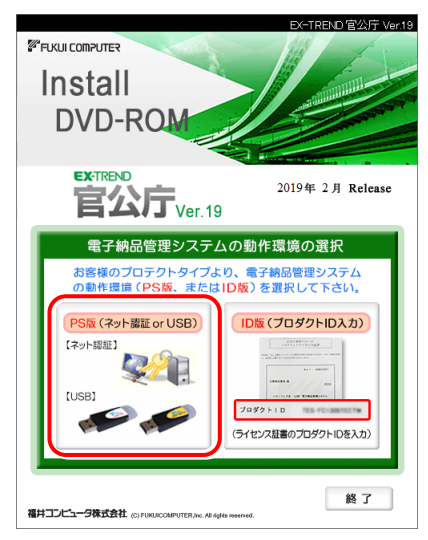

- ※ 上記画面が表示されない場合は、「インストールDVD」内の [INSTALL.EXE]を実行してください。
- ※ セットアップ画面のボタンを押しても無反応の場合は、P.24 「補足2:セットアップ画面のボタンを押しても無反応の場合 は」を参照して下さい。

3. 「電子納品検査プログラム」と「TRENDff」の両方を インストールする場合は、「電子納品管理システム」ボタン を押します。

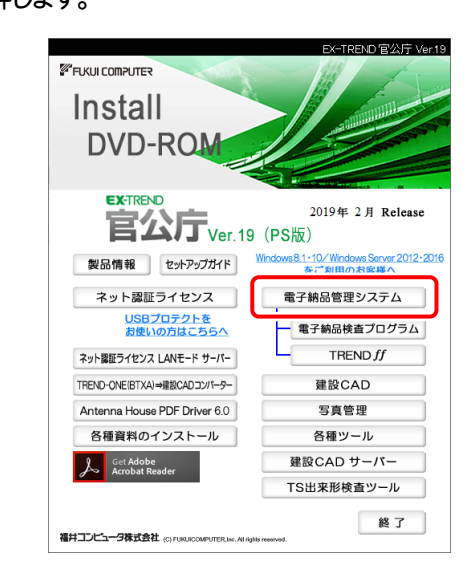

# 「電子納品検査プログラム」のみインストールする場合は、「電子納品検査プログラム」ボタンを押します。

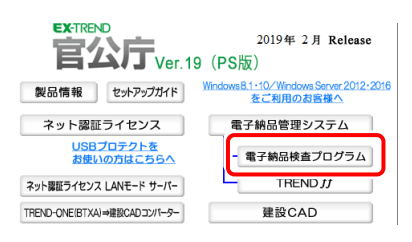

#### <u>「TRENDff」のみ</u>インストールする場合は、[TRENDff] ボタンを押します。

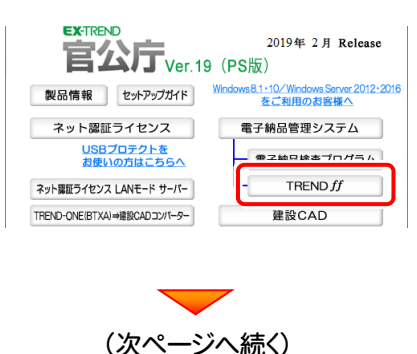

閉じる

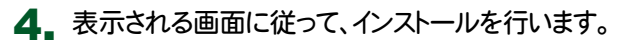

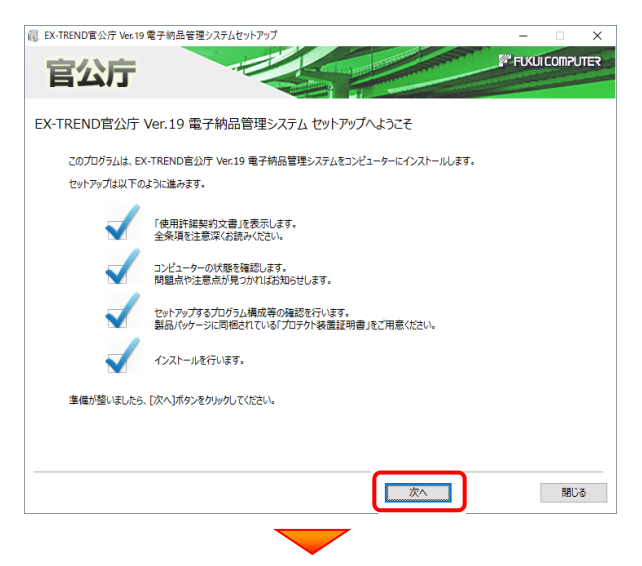

#### [使用許諾契約の全条項に同意します]を選択して、 [次へ]ボタンを押します。

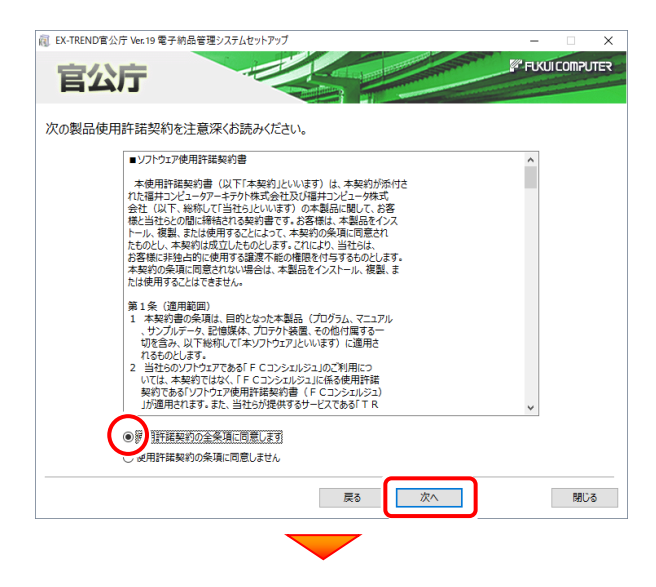

#### コンピューターの時計を確認します。必要があれば変 更してください。

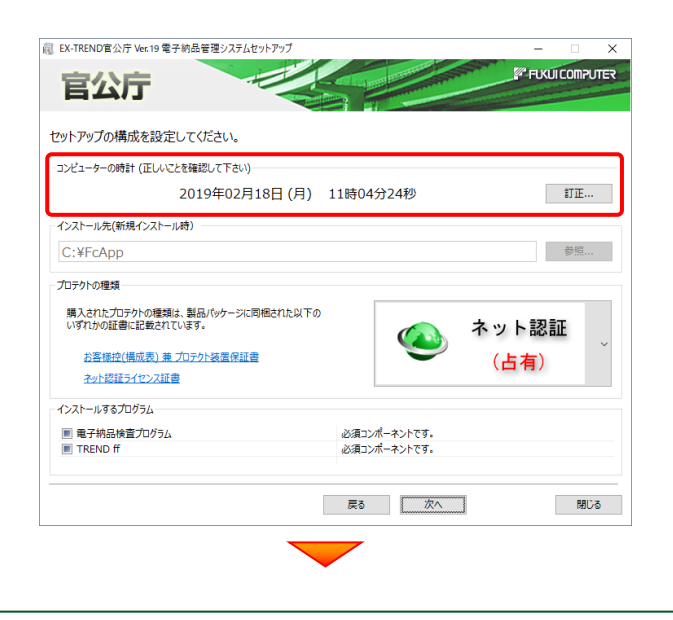

[プロテクトの種類]に変更がある場合は、プロテクトの 画像をクリックして表示される一覧から、変更後のプロ テクトを選択してください。 雇 EX-TREND官公庁 Ver.19 電子納品管理システムセットアップ  $\sim$ FUKUI COMPUTER 官公厅 ヤットアップの構成を設定してください。 -コンピューターの時計(正しいことを確認して下さい) 2019年02月18日(月) 11時04分24秒 \$JE... インストール先(新規インストール時) 参照... C:¥FcApp プロテクトの種類 購入されたプロテクトの種類は、製品パッケージに同梱された以下の いずれかの証書に記載されています。 ネット認証 お客様控(構成表)兼プロテクト装置保証書 (占有) ネット認証ライセンス証書 インストールするプログラム 電子納品検査プログラム
 TREND ff 必須コンポーネントです。 必須コンポーネントです。

| ※ プロテクトの種類は、同梱の「お客様控(構成表)兼<br>プロテクト装置保証書」に記載されています。 |
|-----------------------------------------------------|
| お客様控(構成表)兼プロテクト装置保証書                                |
| 出荷プロテクト 00000                                       |
|                                                     |

戻る次へ

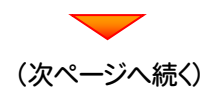

プロテクトの種類

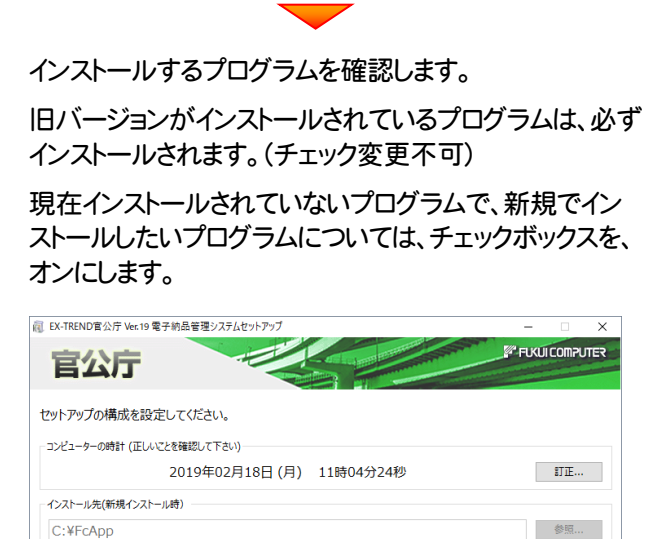

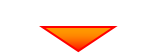

ネット認証

(占有)

閉じる

必須コンポーネントです。 必須コンポーネントです。

戻る 次へ

#### 内容を確認して、[次へ]を押します。

購入されたプロテクトの種類は、製品パッケージに同梱された以下の いずれかの証書に記載されています。

お客様控(構成表)兼プロテクト装置保証書

<u>ネット認証ライセンス証書</u> インストールするプログラム

電子納品検査プログラム
 TREND ff

| EX-TREND官公庁 Ver.19 電子納品管理システムセットアップ                  | -            |
|------------------------------------------------------|--------------|
| 官公庁                                                  | FUCUICOMPUTE |
|                                                      |              |
| セットアップの構成を設定してください。                                  |              |
| コンピューターの時計 (正しいことを確認して下さい)                           |              |
| 2019年02月18日 (月)                                      | 11時04分24秒 訂正 |
| インストール先(新規インストール時)                                   |              |
| C:¥FcApp                                             | 参照           |
| プロテクトの種類                                             |              |
| 購入されたプロテクトの種類は、製品パッケージに同梱された以下の<br>いずれかの証書に記載されています。 | 🕢 ネット認証      |
| お客様控(構成表) 兼プロテクト装置保証書                                | (占有)         |
| ネット認証ライセンス証書                                         |              |
| インストールするプログラム                                        |              |
| ■ 電子納品検査プログラム                                        | 必須コンポーネントです。 |
| TREND ff                                             | 必須コンポーネントです。 |
|                                                      |              |
|                                                      | 戻る 次へ 閉じる    |
|                                                      |              |

※ コンピューターの時計が正しくないと、プロテクトが正常に動作し ません。

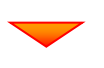

### その他のオプションを設定し、[次へ]を押します。

#### 初期値は、旧バージョンでの設定です。

| 作業フォルダー          |             | [          |                                       |       |
|------------------|-------------|------------|---------------------------------------|-------|
| ● 既定のフォルダ        | ○ 任意指定      | (マイドキュメント) | 参照                                    |       |
| 共通プロガラム          |             |            |                                       |       |
|                  | 5415-       |            |                                       |       |
|                  | 21/1        |            |                                       |       |
| TREND ff との拡張子関語 | 連付け         |            | TREND ff 初期動作モード                      |       |
| 🗹 sfc / sfz      | ✓ p21 / p2z |            | ●土木 ○建築                               |       |
|                  |             |            |                                       |       |
| 电子納品検査プログラムの     | パス設定        |            |                                       |       |
| フォルダ             |             | 既定         | パス                                    |       |
| データ              |             | 0          | C:¥FcApp¥GtFEnou¥電子納品検査プログラム¥Data     |       |
| 電子納品コピー先         |             | 0          | C:¥FcApp¥GtFEnou¥電子納品検査プログラム¥CDCopy   |       |
| 電子納品出力先(工事       | 5)          | 0          | C:\FcApp\GtFEnou\電子納品検査プログラム\XmlData\ | Kouji |
|                  |             |            |                                       | -     |

#### [作業フォルダー]

電子納品管理システムが、作業用に使用するフォルダーです。運用上、作業用のフォルダーが指定されている場合は、変更してください。

#### [共通プログラム]

アンテナハウスPDFドライバーとは、PDFを作成する仮 想プリンタドライバです。チェックボックスをオンにする と、同時にインストールされます。

#### [TREND ff との関連付け] ※1

[sfc/sfz][p21/p2z]のチェックをオンにすることを、 お勧めします。

#### [TREND ff 初期動作モード] ※1

TREND ff を使用する業務内容を、[土木]または [建築]から選択します。

[土木]または[建築]の、それぞれの業務に適したモードで、TREND ff が起動されます。

後から変更する場合は、インストールされる「起動切り 替えツール」で変更する事ができます。

#### [電子納品検査プログラムのパス設定] ※2

電子納品検査プログラムが使用するフォルダーです。 運用上、各フォルダーが指定されている場合は、変更 してください。

#### ※1 TREND ff をインストールする場合に設定可。

※2 電子納品検査プログラムを、新規でインストールする場合のみ 設定可。

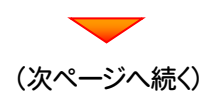

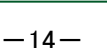

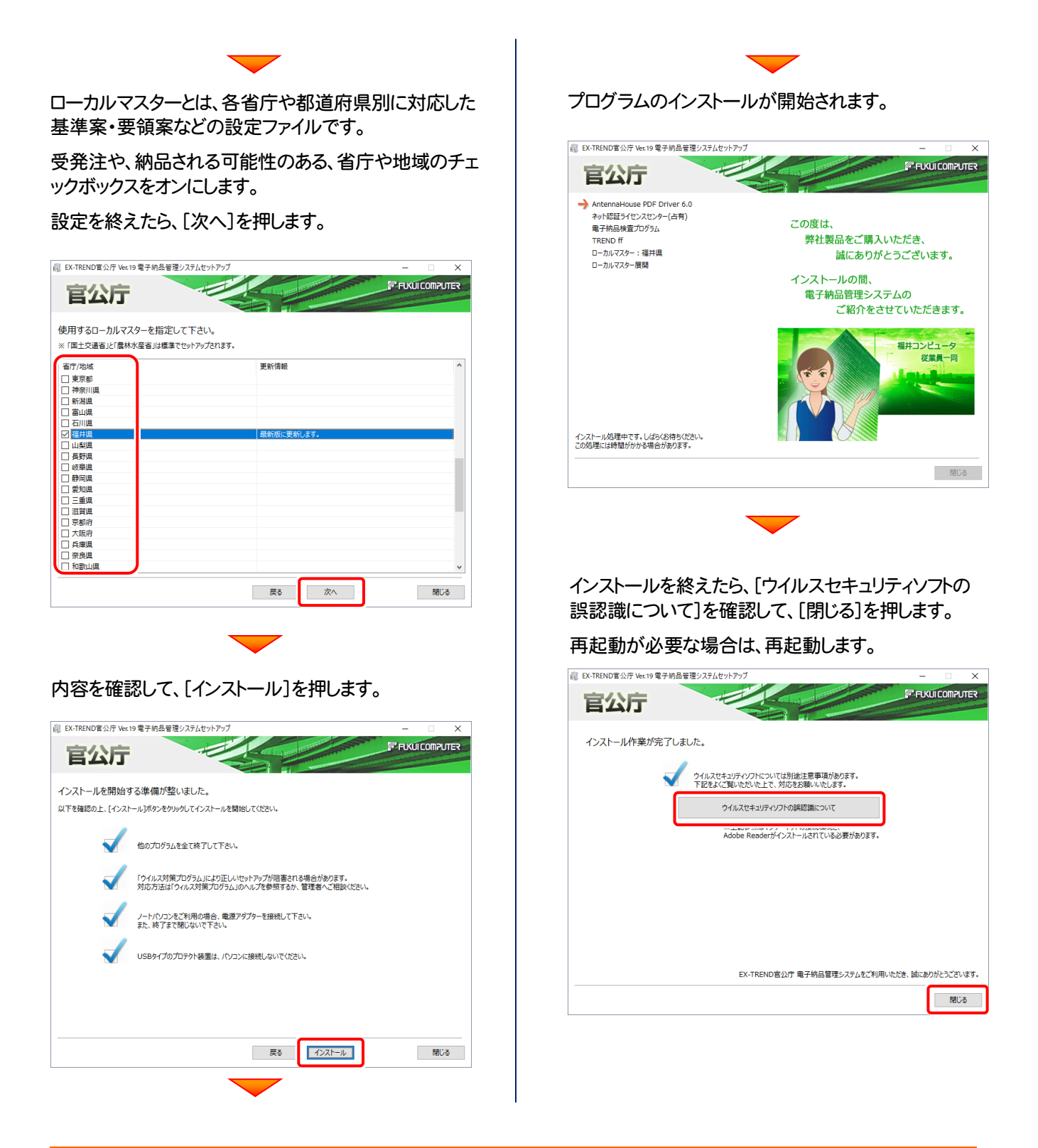

#### ウイルスセキュリティソフトの誤認識について

ウイルスセキュリティソフトの誤認識により、電子納品管理システムが正常に動作しない場合があります。 誤認識を防ぐためには、<u>セキュリティソフト側で「検出の除外」を設定する必要がある場合があります。</u>

「検出の除外」の設定手順については、「<u>ウイルスセキュリティソフトの誤認識について</u>」ボタンから表示される資料を 参考にしてください。

セットアップされたプログラムのバージョンは、各プログラムを起動後に、[ヘルプ]-[バージョン情報]コマンドで確認 することができます。

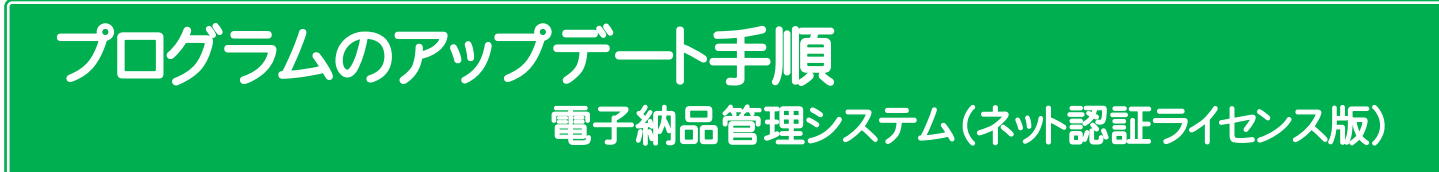

### 1. ネット認証ライセンスの更新

プログラムのバージョンアップ時や、プログラムの追加購入によるライセンス情報の変更時には、「ネット認証ライセンス」のライ センス情報の更新が必要です。

※ ライセンス情報を更新しないと、追加購入したプログラムを使用することはできません。

※ ライセンス情報の更新時には、インターネットに接続された環境が必要です。

※ ネット認証ライセンス(LAN)を使用されている場合は、 本ページの手順ではなく、(<u>22ページ</u>)「ネット認証 (LAN)サーバーの更新」を参照して、サーバーのライセンス情報の更新をおこなってください。

### ネット認証ライセンス(占有)の更新手順

1. 画面右下のタスクバーの通知領域のアイコンから、 「FCネット認証ライセンスセンター」を起動します。

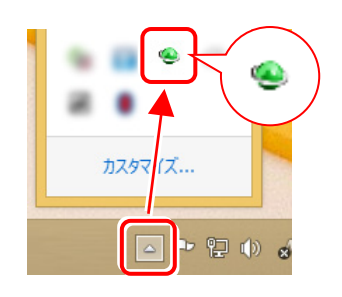

2.「ネット認証ライセンス」の画面が表示されます。

#### 「ネット認証ライセンス:認証設定」画面(下画面)が表示 された場合は

プログラムの起動時に自動的にライセンス情報が更新されますので、更新の必要はありません。

[キャンセル]ボタンを押して画面を閉じてください。

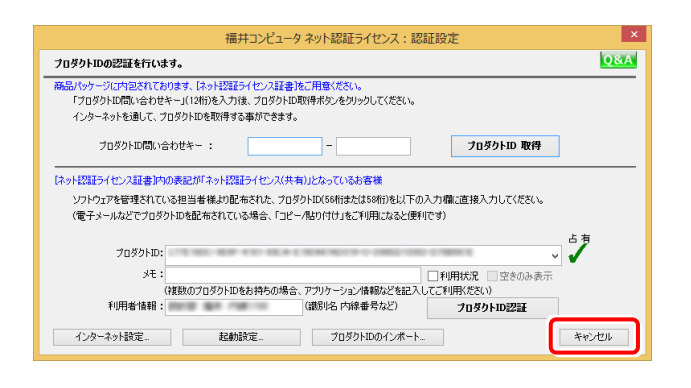

「ネット認証ライセンス:設定」画面(下画面)が表示され た場合は

手動でライセンス情報の更新が必要です。

[更新]ボタンを押して、ライセンス情報を更新してください。

| 福             | 井コンピュータ ネット認証ライセンス:設プ      | : ×              |
|---------------|----------------------------|------------------|
| 占有モード         |                            |                  |
|               |                            | メモ・履歴編集 Q&A      |
| プロダクトID :     | A CASE OF CASE MA          |                  |
| XE :          |                            |                  |
| 利用者情報:        | (識別名 内線番号など)               |                  |
| 認 証           | ライヤンス情報を取得し、アプリケーションを使用で   | まるようにします.        |
| <b>#</b> #    | アロッカンを見る方にも 方行にたらいます       | 2003100370       |
| 2 40          | は200円の用用限の更新で、再は200ですいます。  | (********        |
| 雅 隆           | 認証を解除し、180PC/ユーザーでノロタクトID® | (使用できるようにします。    |
|               | 起動設定 認証有効期限                | 2014/07/19 10:23 |
|               |                            | _                |
|               |                            | 詳細               |
| インターネット設定 追加認 | 証 プロダクトIDのインポート            | 閉じる              |

#### 以上でライセンス情報の更新は完了です。 続けてプログラムのアップデート、またはバージョンアップ をおこなってください。

### ネット認証ライセンス(共有)の更新手順

1. 画面右下のタスクバーの通知領域のアイコンから、 「FCネット認証ライセンスセンター」を起動します。

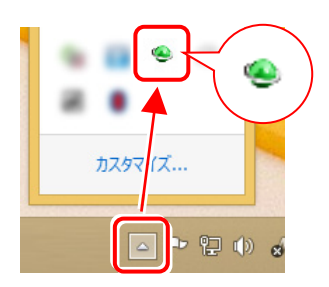

2.「ネット認証ライセンス」の画面が表示されます。

#### 「ネット認証ライセンス:認証設定」画面(下画面)が表示 された場合は

[プロダクトID認証]ボタンを押してください。

| 福井コンピュータ ネット認証ライセンス:認証設定 ×                                                                                                    |
|----------------------------------------------------------------------------------------------------|
| フロダクトIDの認証を行います。                                                                                                    |
| 商品「ウリーン」に対応されておかます。「さいと認定すくせい) 基準者に手用き(だない。<br>「プロダクトロ間はい会わせき・(1/14時)を入力後、プロダクトロ取得者がったりックしてください。<br>インターネットを通して、プロダクトロを取得得する事ができます。                                   |
| ブロダクトID間に/合わせキー:                                                                                                    |
| はかけ22月5イセンス証券は約0余まだがよった22月イセンス(共和)となっているお客様<br>ソフトウェアを管理されている担当者様よの記布された。プロダウトDCG6時はたな56時にたい「の入力増い直接入力してください。<br>(電子メールなどでプロダウトD6名低布されている場合、「コビー/R2015付けまで利用になると使用です) |
| プロダクトDD:<br>メモ :                                                                                                    |
| (特別のブロダクトロをお特らの場合、アブリケージョン/情報などを記了 フロダクトロ22日日                                                                                                    |
| 1ンターネット設定 た初に立て 7日タクトレの1ンボート キャンセル                                                                                                    |

3. 「ネット認証ライセンス:設定」画面(下画面)が表示 された場合は

[解除]ボタンを押して、プロダクトIDを解除します。

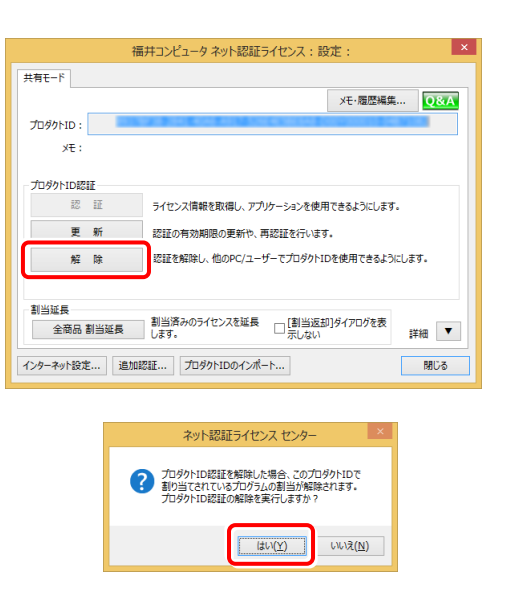

#### 4 そのまま続けて、[認証]ボタンを押します。

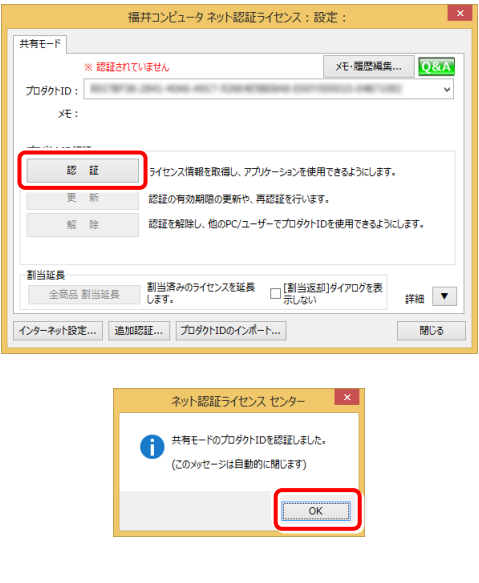

#### 以上でライセンス情報の更新は完了です。

続けてプログラムのアップデート、またはバージョンアップ をおこなってください。

# 2. 電子納品管理システムのアップデート

コンピューターに、同バージョンの電子納品管理システムがインストールされている場合のインストール方法です。 お客様の入力したデータが削除されたり、各種設定ファイルが更新されることはありません。

- 1 プログラムをインストールするコンピューターに、 「インストールDVD」をセットします。 「インストールDVD」 セットアップ画面で、[PS版(ネット認証 or USB)]を 押します。 FUKUI COMPUTER Install DVD-RO EX-TREND 2019年 2月 Release **官公**厅<sub>Ver.19</sub> 電子納品管理システムの動作環境の選択 お客様のプロテクトタイプより、電子納品管理システム の動作環境(PS版、またはID版)を選択して下さい。 PS版 (ネット認証 or USB) ID版(プロダクトID入力) 【ネット認証】 ri icel プロダクトID 0078 (ライセンス肝書のプロダクトIDを入力) 終了 福井コンピュータ株式会社 (C) FURUICOMPUTER Jus. All right ※上記画面が表示されない場合は、「インストールDVD」内の [INSTALL.EXE]を実行してください。 ※ セットアップ画面のボタンを押しても無反応の場合は、P.24 「補足2:セットアップ画面のボタンを押しても無反応の場合 は」を参照して下さい。
- 「電子納品検査プログラム」と「TRENDff」の両方を インストールする場合は、「電子納品管理システム」ボタン を押します。

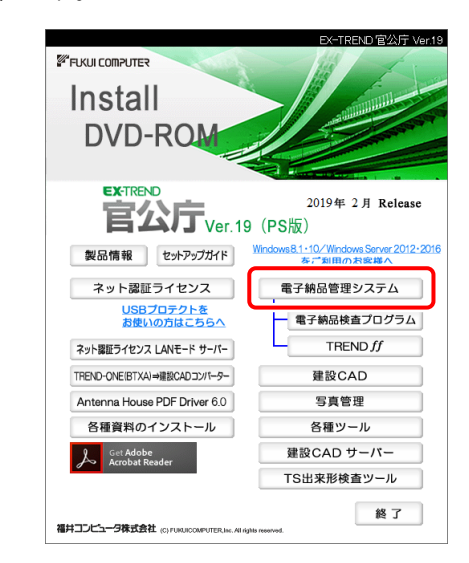

# 「電子納品検査プログラム」のみインストールする場合は、「電子納品検査プログラム」ボタンを押します。

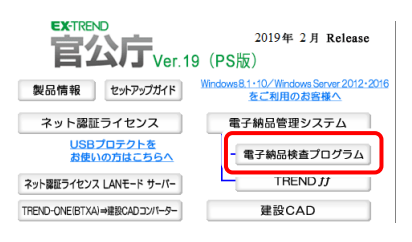

#### <u>「TRENDff」のみ</u>インストールする場合は、[TRENDff] ボタンを押します。

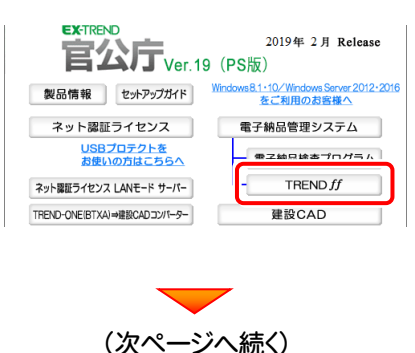

4 [修復セットアップ(簡単)]を選択して、[次へ]を押します。

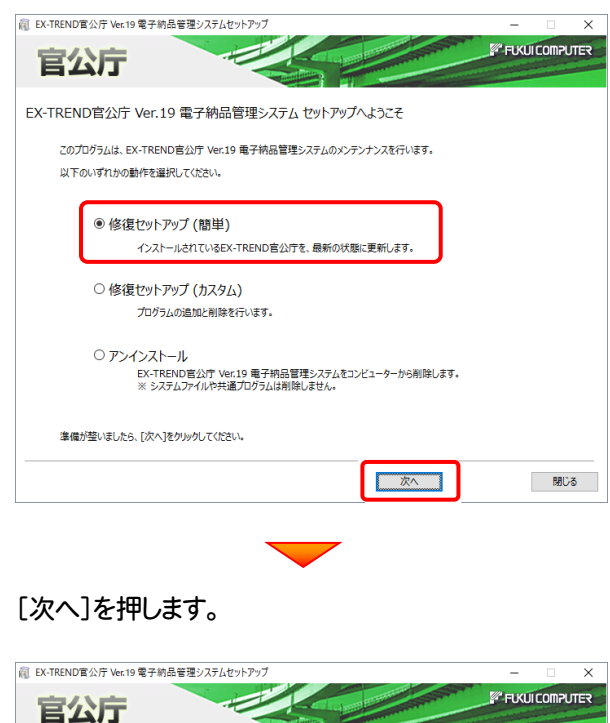

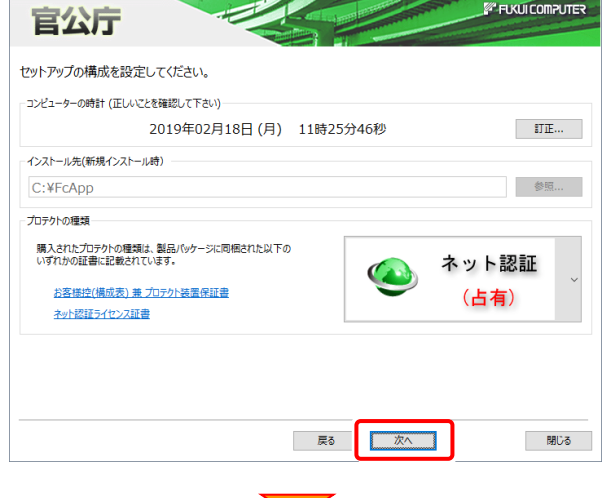

その他オプションに変更がある場合は、設定し直してください。設定を終えたら、[次へ]を押します。

| i EX-TREND官公庁 Ver.1 | 9電子納品管理システム   | セットアップ     |              |                                                                                                    | -                                                                                                    |          | ×   |
|---------------------|---------------|------------|--------------|----------------------------------------------------------------------------------------------------|----------------------------------------------------------------------------------------------------|----------|-----|
| 官公庁                 |               |            |              | And a state of the state of the | FUKI                                                                                                    | JI COMPU | TER |
|                     |               |            |              |                                                                                                    | and the second second se |          |     |
| その他のオプションを調         | 没定してください。     |            |              |                                                                                                    |                                                                                                    |          |     |
| 作業フォルダー             |               |            |              |                                                                                                    |                                                                                                    |          |     |
| ● 既定のフォルダ           | ○ 任意指定        | (マイドキュメント) |              |                                                                                                    |                                                                                                    | 参照       |     |
| 共通プログラム             |               |            |              |                                                                                                    |                                                                                                    |          |     |
| ✓ アンテナハウスPDF        | ドライバー         |            |              |                                                                                                    |                                                                                                    |          |     |
| TREND ff との拡張子関     | 連付け           |            | TREND ff 初期動 | /FE-F                                                                                                    |                                                                                                    |          |     |
| 🗹 sfc / sfz         | 🗹 p21 / p2z   |            | ● ±木         | (                                                                                                    | ∋建築                                                                                                    |          |     |
| E 310 7 312         | (e) per / per |            | 0 IX         |                                                                                                    | <u></u>                                                                                                    |          |     |
|                     |               |            |              |                                                                                                    |                                                                                                    |          |     |
|                     |               |            |              |                                                                                                    |                                                                                                    |          |     |
|                     |               |            |              |                                                                                                    |                                                                                                    |          |     |
|                     |               |            |              |                                                                                                    |                                                                                                    |          |     |
|                     |               |            |              |                                                                                                    |                                                                                                    |          |     |
|                     |               |            |              |                                                                                                    |                                                                                                    |          |     |
|                     |               |            |              |                                                                                                    |                                                                                                    |          |     |
|                     |               |            | 戻る           | 次へ                                                                                                    |                                                                                                    | 閉じる      | 5   |
|                     |               | _          | _            |                                                                                                    |                                                                                                    |          |     |
|                     |               |            |              |                                                                                                    |                                                                                                    |          |     |

内容を確認して、[インストール]を押します。 プログラムのインストールが開始されます。

| 🙉 EX-TREND官公庁 Ver.19 電子納品管理システムセットアップ                                                | -     |        | $\times$ |
|--------------------------------------------------------------------------------------|-------|--------|----------|
| 官公庁                                                                                  | FUKUI | Comput | ER       |
| インストールを開始する準備が整いました。<br>以下を確認の上、[インストール)ボタンをグリックしてインストールを開始してください。                   |       |        |          |
| 他のプログラムを全て終了して下さい。                                                                   |       |        |          |
| 「ウイルス対策プログラム」により正しいセットアップが明書される場合があります。<br>対応方法は「ウイルス対策プログラム」のヘルプを参照するか、管理者へご相談ください。 |       |        |          |
| ノートパソコンをご利用の場合、電源アダプターを接続して下さい。<br>また、終了まで開いないで下さい。                                  |       |        |          |
| USBタイプのプロテクト装置は、パンコンに接続しないでください。                                                     |       |        |          |
|                                                                                      |       |        |          |
| EA (/.71-1.                                                                          | _     | 間しる    |          |
|                                                                                      |       |        |          |

インストールを終えたら、[ウイルスセキュリティソフトの 誤認識について]を確認して、[閉じる]を押します。

#### 再起動が必要な場合は、再起動します。

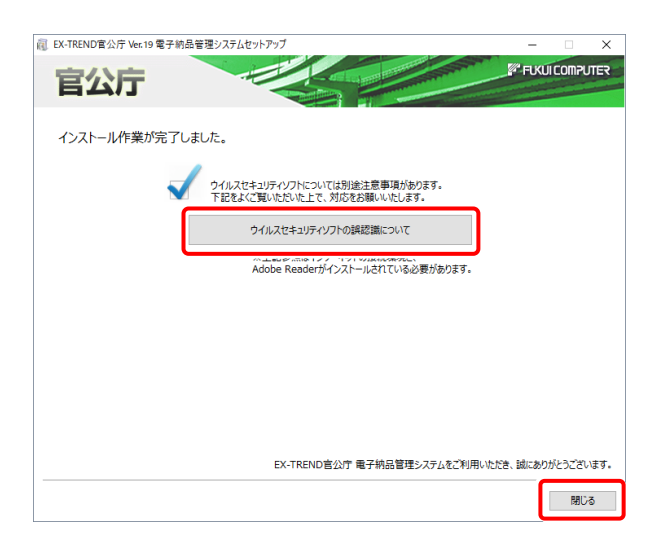

#### ウイルスセキュリティソフトの誤認識について

ウイルスセキュリティソフトの誤認識により、電子納品管 理システムが正常に動作しない場合があります。

誤認識を防ぐためには、セキュリティソフト側で「検出の 除外」を設定する必要がある場合があります。

「検出の除外」の設定手順については、「ウイルスセキュ リティソフトの誤認識について」ボタンから表示される資料を参考にしてください。

# 【補足1】:ネット認証ライセンス(LAN)をお使いの場合は

# ネット認証ライセンス(LAN)サーバーのインストール

ネット認証ライセンス(LAN)を使用される方は、使用するサーバーに「ネット認証LANサーバー」をインストールした後、 プロダクトIDの認証をおこないます。

- ※ プロダクトIDの認証時には、インターネットに接続された環境が必要です。
- ※ サーバーの再起動が必要になる場合がありますので、ご注意ください。

#### Step1 | ネット認証LANサーバーのインストール

- 1. サーバーに「インストールDVD」をセットします。
- 2. セットアップ画面の[ネット認証ライセンス LANモード サーバー]を押します。

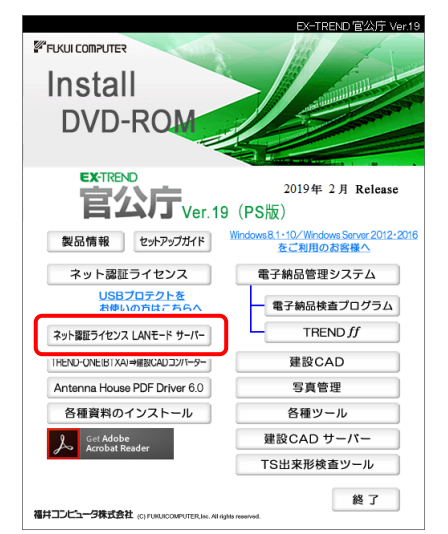

 表示される画面に従って、ネット認証LANサーバーを インストールします。

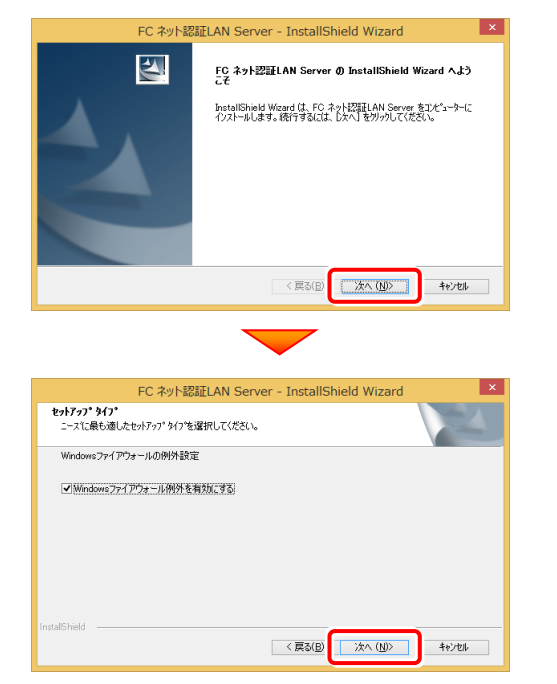

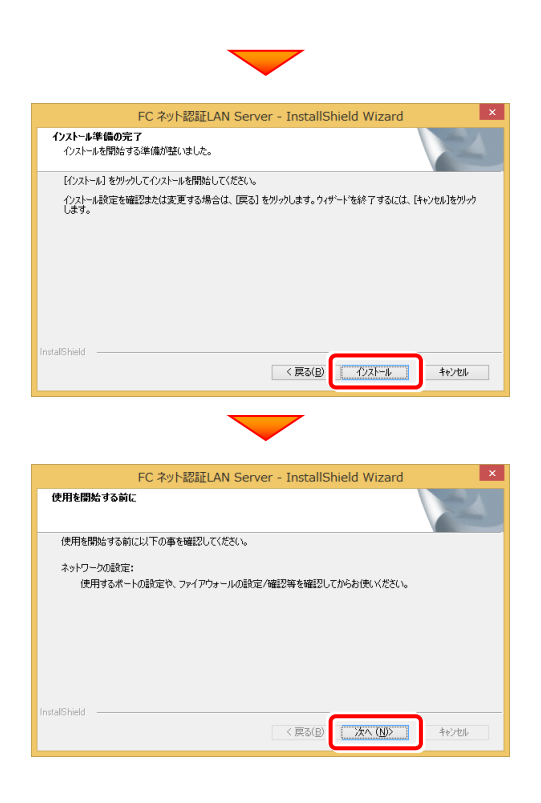

**4.** [FC ネット認証LAN サービスコントローラ をすぐに 起動する]にチェックを付けて[完了]を押します。

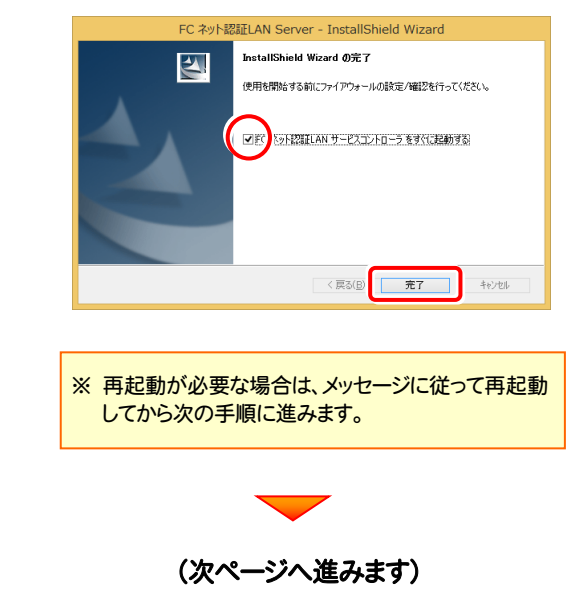

#### Step2 | プロダクトDの認証(サーバー)

**1** [FC ネット認証ライセンスLANモード サービスコント ロール]画面から[ライセンス認証]を押します。

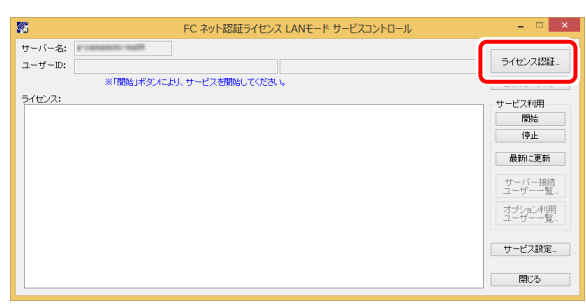

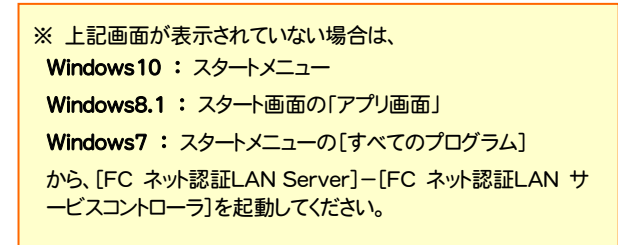

2. [認証設定]画面が表示されますので、[プロダクトID 問い合わせキー]を入力して、[プロダクトID取得]を 押します。

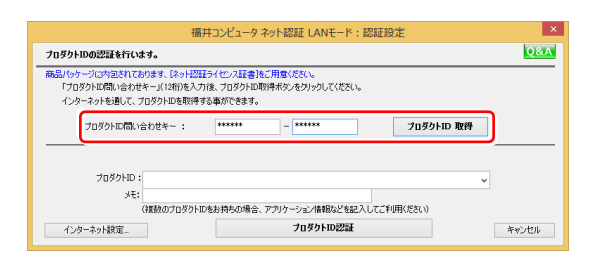

※「プロダクトID問い合わせキー」は 6桁+6桁 で、送付される 「ネット認証ライセンス証書(LAN)」に記載されています。

#### ネット認証ライセンス証書(LAN)

ネット認証ライセンス プロダクトID問い合わせキー

000000 - ۵۵۵۵۵

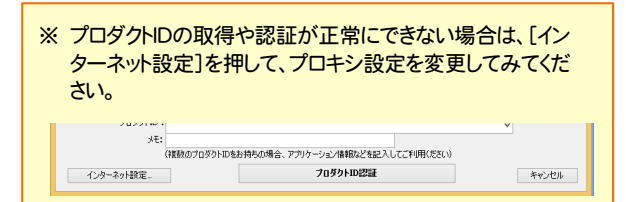

**3.** [プロダクトID]が取得されたのを確認し、[プロダクトID 認証]を押します。

| プロダクトIDの認証を行います。                                                                                                    | kΑ |
|----------------------------------------------------------------------------------------------------|----|
| 高品(レッーンに穴道を打さかけます。12+)を招手(セン)注意)本に用意ください。<br>「フログトに低いなさせや・」(TOR)からいなさせや・」(TOR)からいなったが、フログリトの取得する本ができます。<br>「フログットに気い、合わせや - : ****** ****** - *<br>プログットに気い、合わせや - : ****** - *                                                                                                    |    |
| プロガウトロ・         ・         ・         ・         ・         ・         ・         ・         ・         ・         ・         ・         ・         ・         ・         ・         ・         ・         ・         ・         ・         ・         ・         ・         ・         ・         ・         ・         ・         ・         ・         ・         ・         ・         ・         ・         ・         ・         ・         ・         ・         ・         ・         ・         ・         ・         ・         ・         ・         ・         ・         ・         ・         ・         ・         ・         ・         ・         ・         ・         ・         ・         ・         ・         ・         ・         ・         ・         ・         ・         ・         ・         ・         ・         ・         ・         ・         ・         ・         ・         ・         ・         ・         ・         ・         ・         ・         ・         ・         ・         ・         ・         ・         ・         ・         ・         ・         ・         ・         ・         ・         ・         ・         ・         ・         ・         < | ļ  |
| ネット認証 LANモード ×      ネット認証 LANモード ×      LANモードのプロダクトIDを認証しました      OK                                                                                                    |    |

**4.** ライセンス情報が取得されたことを確認し、[閉じる]を 押します。

| ナーバー名:      | 接接                 | ち方式:名前付きバイブ        |                      |                         |
|-------------|--------------------|--------------------|----------------------|-------------------------|
| 1-#-ID:     | 1000000            |                    | ライセンスの有効期期は 2015/02/ | 07 15:55 です。<br>ライセンス22 |
| 自動認証更新情報:   | 次回は 2015/01/08 000 | 10 <自動調整>10自動調整>10 | 更新予定です。              | 自動更新設定                  |
| ライセンス:      |                    |                    |                      | サービス利用                  |
| アブリケーション    | オブション              | ライセンス数             | 空きライセンス数             | ∧ RRb±                  |
| EX-TREND武蔵  | 2010               |                    |                      | intro internet          |
| EX-TREND武蔵  | 3-9-546/2          | 5                  | 5                    | 停止                      |
| EX-TREND武蔵  | 6.19+23            | 5                  | 5                    |                         |
| EX-TREND武蔵  | #41594             | 5                  | 5                    | 最新に更新                   |
| EX-TREND武蔵  | 1004               | 5                  | 5                    |                         |
| EX-TREND武蔵  | 812-60-1418        | 5                  | 5                    | サーバー接                   |
| EX-TREND武蔵  | 0000000000         | 5                  | 5                    | ユーザーー5                  |
| EX-TREND武蔵  | # F # B >> - A     | 5                  | 5                    | 77-12 (m2.001)          |
| EX-TREND武蔵  | 82140              | 5                  | 5                    | 2272-1                  |
| EX-TREND武蔵  | KAPS.              | 5                  | 5                    |                         |
| EX-TREND武献  | 1.45.94            | 5                  | 5                    |                         |
| EX-TREND武献  | 11.10/1-12.00日間    | 5                  | 5                    | サービス設定                  |
| EX-TREND就蔵  | 722-44 8899        | 5                  | 5                    | -                       |
| EX-TREND就蔵  | 71-12-08           | 5                  | 5                    |                         |
| EX-TREND 就蔵 | #1## he - h.k      | 5                  | 5                    | v BBCS                  |

以上でネット認証ライセンス(LAN)のインストール は完了です。

続けてクライアントで、各プログラムのセットアップを おこなってください。

# ネット認証ライセンス(LAN)サーバーの更新

・バージョンアップ時 ・ライセンス情報の変更時

和心心

プログラムのバージョンアップ時やプログラムの追加購入によるライセンス情報の変更時には、ネット認証LANサーバー(ライ センス管理プログラム)の更新と、ネット認証ライセンス(LAN)のライセンス情報の更新が必要です。

※ ライセンス情報の更新時には、インターネットに接続された環境が必要です。

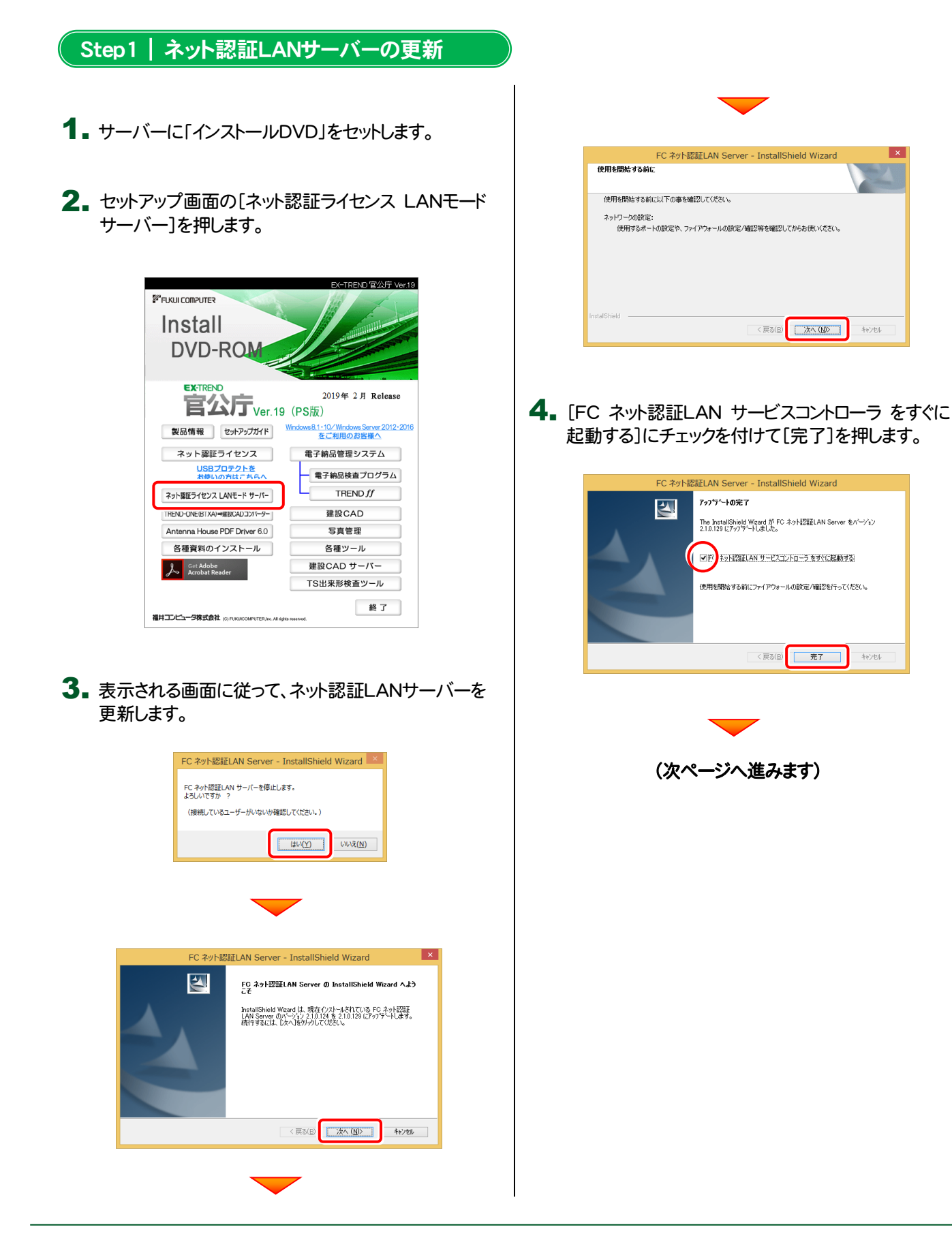

#### Step2 | ライセンス情報の更新(サーバー)

#### **1** [FC ネット認証ライセンスLANモード サービスコント ロール]画面から[ライセンス認証]を押します。

| 86                                     | FC ネット認証ライセ      | ンス LANモード サービスコントロ | JI-I             | - 🗆 ×                          |
|----------------------------------------|------------------|--------------------|------------------|--------------------------------|
| サーバー名:                                 | 接続方式:名前付きバイブ     |                    | (                | ······                         |
| ユーザーID: Description                    |                  | ライセンスの有効期間は 2015/  | (02/07 15:55 です。 | ライセンス認証。                       |
| 自動認証更新情報: )次回は 2015/01/03              | 100:00 (自動調整)に自動 | 更新予定です。            | (                | Not advertised to the other to |
| ライセンス:                                 |                  |                    |                  | ++ビフ利用                         |
| アブリケーション オブション                         | ライセンス数           | 空きライセンス数           | ^                | BBtt                           |
| EX-TREND武蔵<br>EX-TREND武蔵               | 5                | 5                  |                  | 停止                             |
| EX-TREND武蔵<br>EX-TREND武蔵               | 5                | 5                  |                  | 最新に更新                          |
| EX-TREND武蔵<br>EX-TREND武蔵               | 5                | 5                  |                  | サーバー接続フーザー一覧                   |
| EX-TREND武献<br>EX-TREND武蔵<br>EX-TREND武蔵 | 5                | 5                  |                  | オブション利用                        |
| EX-TRENDIX #                           | 5                | 5                  |                  | 1-9                            |
| EX-TREND武蔵<br>EX-TREND武蔵               | 5                | 5                  |                  | サービス設定。                        |
| EX-TREND武蔵<br>FX-TREND武蔵               | 5<br>5           | 5                  | *                | 閉じる                            |

※ 上記画面が表示されていない場合は、

Windows10:スタートメニュー

Windows8.1:スタート画面の「アプリ画面」

Windows7: スタートメニューの[すべてのプログラム]

から、[FC ネット認証LAN Server]-[FC ネット認証LAN サ ービスコントローラ]を起動してください。 3. ライセンス情報が更新されたことを確認し、[閉じる]を 押します。

| 1ーザーID: 📰   | 1000000              |           | ライセンスの有効判形しま 2015/02/ | 07 15:55 です。<br>ライセンス#2#E |
|-------------|----------------------|-----------|-----------------------|---------------------------|
| 動認証更新情報:    | 次回は 2015/01/08 00:00 | 〈自動調整〉に自動 | 更新予定です。               | 自動更新設定                    |
| イセンス:       |                      |           |                       | サービス利用                    |
| アブリケーション    | オブション                | ライセンス数    | 空きライセンス数              | へ 開始                      |
| EX-TREND武蔵  | 2010                 |           |                       | 10.1                      |
| EX-TREND武蔵  | ユーザーライモンス            | 5         | 5                     | 19±E                      |
| EX-TREND武蔵  | 4.19+23.             | 5         | 5                     |                           |
| EX-TREND武蔵  | **:***               | 5         | 5                     | 最新に更新                     |
| EX-TREND就蔵  | 2894                 | 5         | 5                     |                           |
| EX-TREND武蔵  | はこか過身つのと思            | 5         | 5                     | サーバー接続                    |
| EX-TREND武蔵  | 0.000                | 5         | 5                     |                           |
| EX-TREND武蔵  | 電子の高レール              | 5         | 5                     | オードノートが川田                 |
| EX-TREND武蔵  | #2040                | 5         | 5                     | コーザーー覧                    |
| EX-TREND武蔵  | 1000                 | 5         | 5                     |                           |
| EX-TREND武蔵  | 14194                | 5         | 5                     |                           |
| EX-TREND武蔵  | 12/70/-1-12単星増       | 5         | 5                     | サービス設定                    |
| EX-TREND武蔵  | アスファルト高度管理           | 5         | 5                     |                           |
| EX-TREND武蔵  | 78/1488              | 5         | 5                     |                           |
| EX-TREND 就蔬 | WT WHET THE PARTY    | 6         | 5                     | v 1910-5                  |

以上でネット認証ライセンス(LAN)の更新は完了 です。

続けてクライアントで、各プログラムの更新をおこなってください。

#### 2. [更新]を押します。

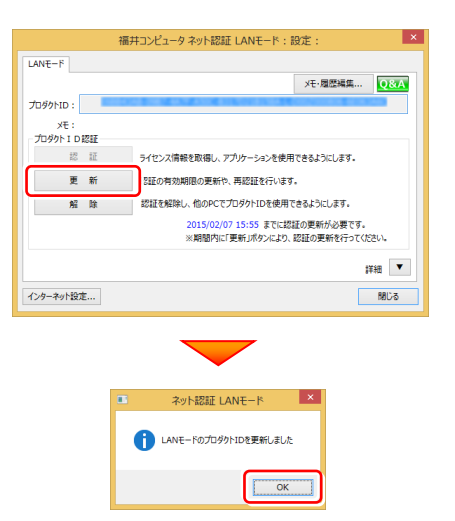

### 【補足2】:セットアップ画面のボタンを押しても無反応の場合は

インストールする環境(セキュリティ環境など)によっては、セットアップ画面のボタンを押しても反応が何もない場合があります。 その場合は下の図と表を参考に、インストールDVD内の実行ファイル(.exe)を直接実行して、プログラムをインストールしてくだ さい。

| FICKUI COMPUTER                              | EX-TREND B2257 Ver.19                                           |
|----------------------------------------------|-----------------------------------------------------------------|
| DVD-ROM                                      |                                                                 |
| EXTREND<br>官公庁<br>Ver.19                     | 2019年 2月 Release<br>(PS版)                                       |
| 製品情報 セットアップガイド                               | <u>Windows8.1・10/WindowsServer2012-2016</u><br><u>をご利用のお客様へ</u> |
| 1 ネット認証ライセンス                                 | 電子納品管理システム 8                                                    |
| 2 USBプロテクトを<br>お使いの方はこちらへ                    | 電子納品検査プログラム 9                                                   |
| 3 ネット認証ライセンス LANモード サーバー                     | TREND <i>ff</i> 10                                              |
| 4 TREND-ONE(BTXA)→建設CADコンパーター                | 建設CAD 1                                                         |
| 5 Antenna House PDF Driver 6.0               | 写真管理 12                                                         |
| 6 各種資料のインストール                                | 各種ツール 13                                                        |
| Get Adobe<br>Acrobat Reader                  | 建設CAD サーバー 14                                                   |
|                                              | TS出来形検査ツール 15                                                   |
| 福井コンピュータ株式会社 (C) FURUICOMPUTER.Inc. All righ | 終了                                                              |

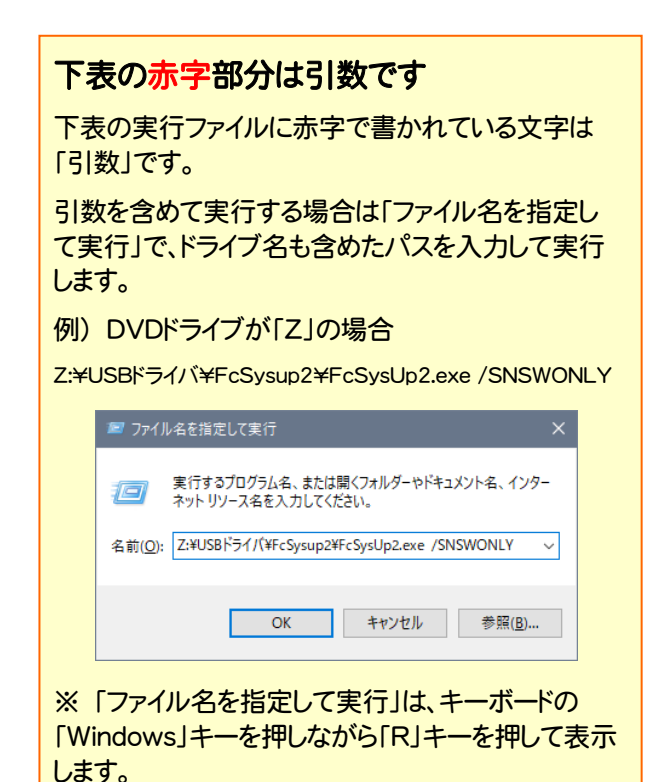

| No. | 左側のボタン名                                              | 実行ファイル(パス)                                         |
|-----|------------------------------------------------------|----------------------------------------------------|
| 1   | ネット認証ライセンス                                           | Net¥FcSysup2¥FCSysUpMain.exe                       |
| 2   | USBプロテクトを<br>お使いの方はこちらへ                              | USBドライバ¥FcSysup2¥FcSysUp2.exe /SNSWONLY            |
| 3   | ネット認証ライセンス LANモード サーバー                               | Fcnets¥DLAS-LAN-SERVICE Setup.exe                  |
| 4   | TREND-ONE (BTXA)⇒建設CADコンバーター                         | BMLink¥setup.exe                                   |
| 5   | Antenna House PDF Driver 6.0 PDF¥PDFDriver_Setup.exe |                                                    |
| 6   | 各種資料のインストール ET武蔵¥土木各種資料¥setup.exe                    |                                                    |
| No. | 右側のボタン名                                              | 実行ファイル(パス)                                         |
| 7   | Windows8.1・10/Windows Server2012・2016<br>をご利用のお客様へ   | ツール¥Packages¥NET Framework有効化ツール¥FCSupport8Sys.exe |
| 8   | 電子納品管理システム                                           | GtFEnou¥EX-GLoader.exe                             |
| 9   | ┗ 電子納品検査プログラム                                        | GtFEnou¥EX-GLoader.exe /EO                         |
| 10  | L TREND ff                                           | GtFEnou¥EX-GLoader.exe /FO                         |
| 1   | 建設CAD                                                | Musashi¥Setup.exe                                  |
| 12  | 写真管理                                                 | GtAlbum¥Setup.exe                                  |
| 13  | 各種ツール                                                | ッツールキPackages¥LMenu.exe                            |
| 14  | 建設CAD サーバー                                           | Musashi¥Setup.exe SERVER                           |
| 15  | TS出来形検査ツール                                           | ツール¥Packages¥TS出来形検査ツール¥TSINSPECT1002.exe          |

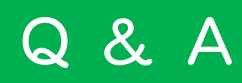

- Q.1 ネット認証ライセンスの操作が知りたいのですが、どこかに資料はありますか?
- A.1 ネット認証ライセンスの Q&A をご覧になってください。

ネット認証ライセンスの設定画面から、ネット認証ライセンスの Q&A を開くことができます。 Q&A には、ネット認証ライセンスの機能や、お問い合わせのあった内容について記載されています。

#### 開き方

 画面右下のタスクバーの通知領域に表示される「ネット認証 ライセンスセンター」のアイコンをクリックして、ネット認証ライ センスの設定画面を開きます。

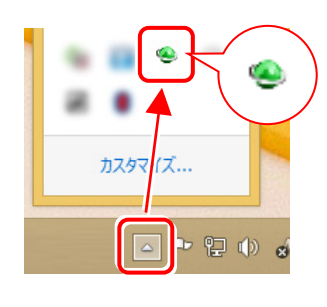

2. ネット認証ライセンスの設定画面が表示されます。 [Q&A]ボタンを押します。

ネット認証ライセンスの Q&A が開きます。

|                                  | 福                                                           | キコンピュータ ネット認証ライセンス:設定:                |  |  |
|----------------------------------|-------------------------------------------------------------|---------------------------------------|--|--|
| 占有モード                            |                                                             |                                       |  |  |
|                                  |                                                             | メモ・履歴編集                               |  |  |
| プロダクトID:                         | C77E34DC-4E8F-4333-43XA-E34D+44740333-0-0885013303-07985949 |                                       |  |  |
| ×t :                             |                                                             |                                       |  |  |
| 利用者情報:                           | 設計部 福井                                                      | 内線1100 (識別名 内線番号など)                   |  |  |
| ープロダクトID認                        | IE                                                          |                                       |  |  |
| 認                                | 証                                                           | ライセンス情報を取得し、アプリケーションを使用できるようにします。     |  |  |
| 更                                | 更新 認証の有効期限の更新や、再認証を行います。                                    |                                       |  |  |
| 解                                | 除                                                           | 認証を解除し、他のPC/ユーザーでプロダクトIDを使用できるようにします。 |  |  |
|                                  |                                                             | 起動設定 認証有効期限 2015/02/07 14:25          |  |  |
|                                  |                                                             |                                       |  |  |
|                                  |                                                             | 詳細                                    |  |  |
| インターネット設定 追加認証 プロダクトIDのインポート 閉じる |                                                             |                                       |  |  |

Q.2 プログラムを起動したときにプロテクト設定画面が表示されてプログラムが起動できません。どうすればいいのでしょうか?

A.2 お使いのプロテクトを選択し、[OK]ボタンを押してください。(プログラムによって、画面が異なる場合があります)

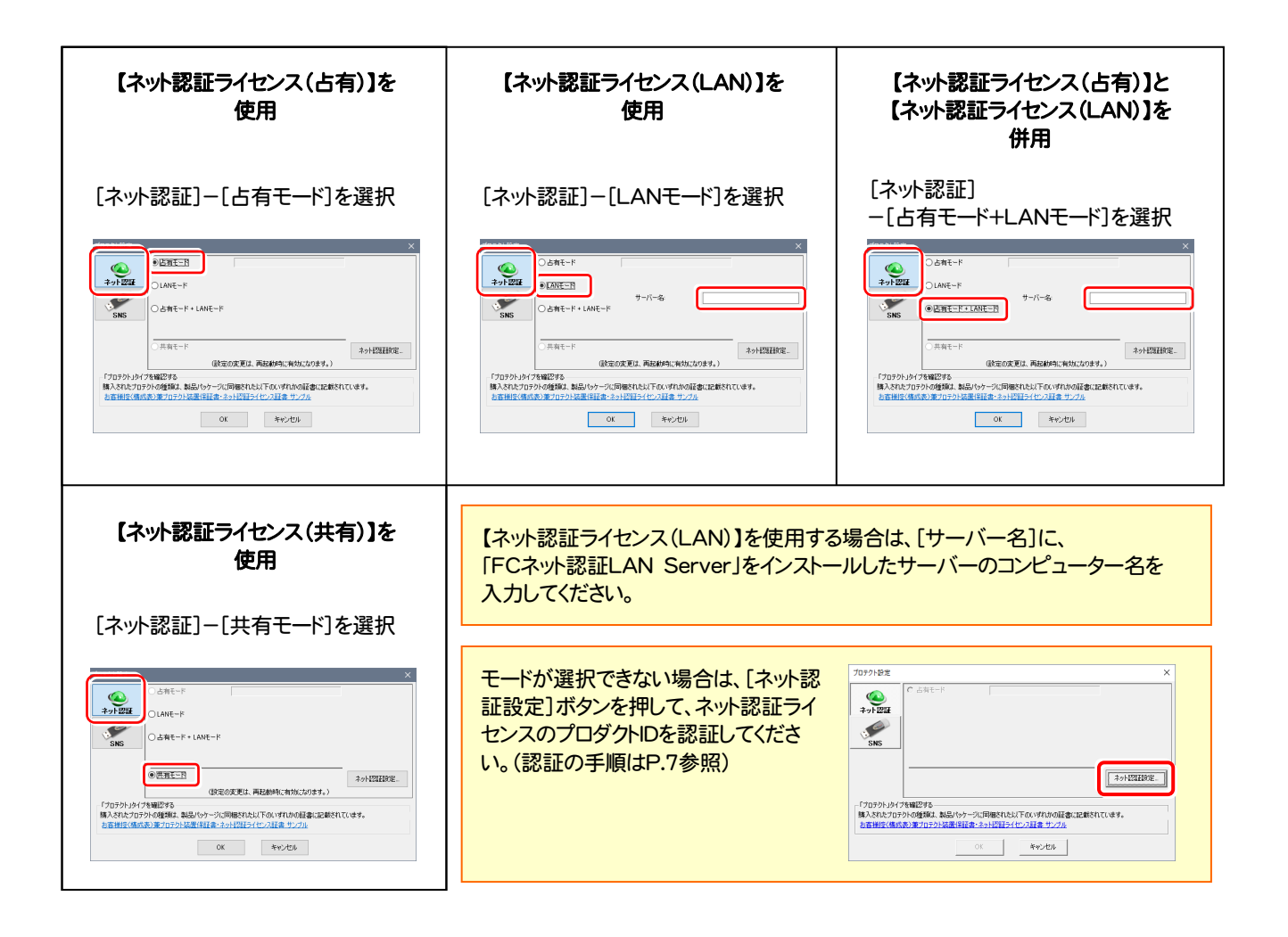

Q.3 ネット認証ライセンス(LAN)で使用する、「FC ネット認証LAN サービスコントローラ」について教えてください。

- A.3 「FC ネット認証LAN サービスコントローラ」とは、「ネット認証ライセンス(LAN)」のライセンス情報の確認や、サービスの開始や停止をおこなう管理ツールです。
- 一 起動方法 一
- Windows10 の場合 : Windowsのスタートメニュー
- Windows8.1 の場合 : Windowsのスタート画面の「アプリ画面」
- Windows7 の場合 : Windowsのスタートメニューの「すべてのプログラム」
- から、[FC ネット認証LAN Server]-[FC ネット認証LAN サービスコントローラ]を実行してください。

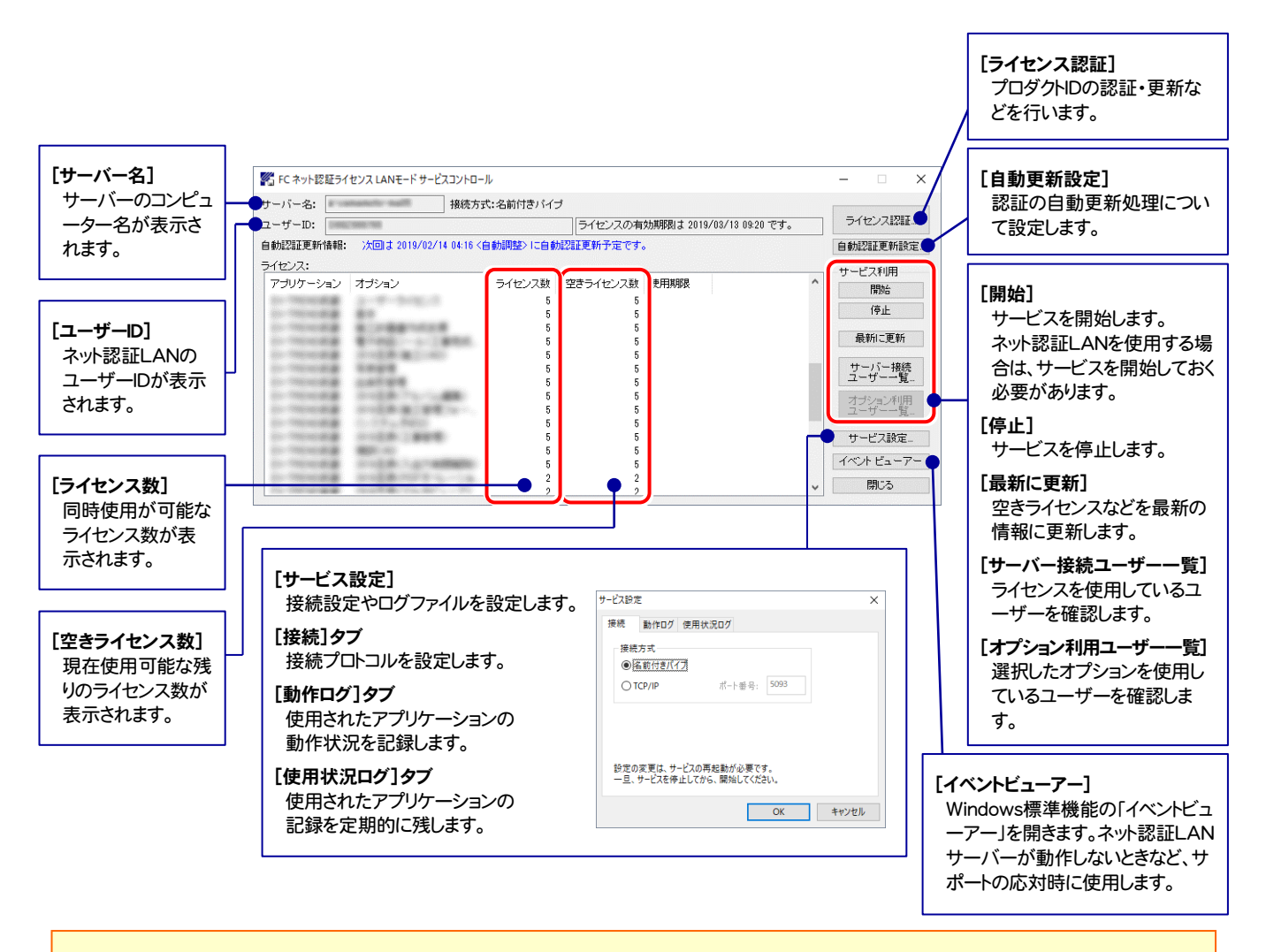

- [動作ログ]には、アプリケーションの動作状況が記録されます。使用するには、
- 1. [ログの出力]チェックボックスをオンにし、[パス]にログファイルの出力先フォルダーを設定します。
- 2. 「FC ネット認証ライセンスLANモード サービスコントロール」のサービスの開始時に、ログの取得が開始されます。
- 3.サービスの停止時に、ログファイルが保存されます。ファイル名は、ネット認証LAN動作ログ\_(日時).log です。
- [使用状況ログ]には、「何時何分の」「ライセンスの空き状況」が記録されます。使用するには、
- 1. [ログの出力]チェックボックスをオンにし、[パス]にログファイルの出力先フォルダーを設定します([間隔]と[最大履歴数]は適宜に設定)。
- 2. 「FC ネット認証ライセンスLANモード サービスコントロール」が表示されている状態で、ログの取得が開始されます。
- 3. 「FC ネット認証ライセンスLANモード サービスコントロール」を閉じると、ログファイルが保存されます。
- 4. 再度「FC ネット認証ライセンスLANモード サービスコントロール」を起動すると、前のログファイルは別ファイル(ログファイル名+日付)で残され、新たなログの取得が開始されます。
- ネット認証の「占有」と「LAN」を併用した場合、「占有」のライセンスが優先して使用されます。